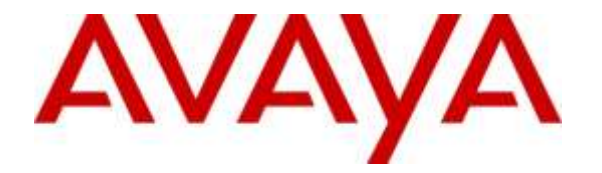

Avaya Solution & Interoperability Test Lab

# Application Notes for Configuring WinExpress 3.0 with Avaya IP Office Server Edition R9.1 – Issue 1.0

## Abstract

These Application Notes describe the configuration steps required for WinExpress 3.0 to interoperate with Avaya IP Office Server Edition Release 9.1. WinExpress is a universal system which offers a real-time, multi-tasking, seamless interface between the hotel exchange and the hotel front office system. It comprises of two main components, i.e., Phoenix voicemail, and Unicorn which includes call billing and interface solution. In the compliance testing, WinExpress used SIP Users, Short Codes, SMDR, and Configuration Web Service interfaces from Avaya IP Office Server to provide voicemail, wake-up call, room status, minibar posting, call billing, as well as name and user profile template change features.

Information in these Application Notes has been obtained through DevConnect compliance testing and additional technical discussions. Testing was conducted via the DevConnect Program at the Avaya Solution and Interoperability Test Lab.

# 1. Introduction

These Application Notes describe the configuration steps required for WinExpress 3.0 to interoperate with Avaya IP Office Server Edition R9.1. WinExpress is a Windows-based hospitality system that provides a seamless interface with a hotel's Front Office System and Avaya IP Office Server. In the compliance testing, WinExpress used SIP Users, Short Codes, SMDR, and Configuration Web Service interfaces from Avaya IP Office Server to provide voicemail, message waiting lamp control, wake-up call, room status and mini-bar posting, call billing, name and user profile template change, and do not disturb features.

In the compliance testing, Phoenix voicemail lines registers as SIP users on Avaya IP Office Server for voice mail and wakeup services and posting of mini-bar and room status through the phones. The voicemail lines were configured as members of a hospitality hunt group. Guest room phones were forwarded to these voicemail lines when busy or did not answer within the specified time. Each voicemail line will forward to another in a round robin fashion till one is available.

For the voicemail coverage scenarios, voicemail messages were recorded and saved on WinExpress. Short Codes were used to activate/deactivate the Message Waiting Indicator (MWI).

The Unicorn component was used in the compliance testing to initiate the room Check-In, Check-Out, and move requests on WinExpress. In the compliance testing, multiple rights templates were set up on Avaya IP Office Server for use with Check-In and Check-Out guests. Unicorn used the Configuration Web Service to send updates to Avaya IP Office Server on the guest name and user rights template as part of the Check-In, Check-Out, and move process.

The Station Message Detail Reporting (SMDR) interface was used by WinExpress to capture calls made from room phones for the purpose of call billing.

# 2. General Test Approach and Test Results

The feature test cases were performed manually. Calls were made from the PSTN, and from local users, to the hospitality hunt group by dialing the different extensions for voice message recording/retrieval, mini-bar and room status posting and setting of wake-up call. Unicorn was used to manually initiate Check-In/Check-Out/Move requests, update guest info, and to set Do Not Disturb. For SMDR testing, outgoing calls were made to the PSTN (simulated) and the WinExpress call billing reports were verified. The serviceability test cases were performed manually by disconnecting and reconnecting the Ethernet cable to WinExpress, and rebooting the Avaya IP Office server and WinExpress server.

DevConnect Compliance Testing is conducted jointly by Avaya and DevConnect members. The jointly-defined test plan focuses on exercising APIs and/or standards-based interfaces pertinent to the interoperability of the tested products and their functionalities. DevConnect Compliance Testing is not intended to substitute full product performance or feature testing performed by DevConnect members, nor is it to be construed as an endorsement by Avaya of the suitability or completeness of a DevConnect member's solution.

### 2.1. Interoperability Compliance Testing

The interoperability compliance test included feature and serviceability testing. The feature testing focused on verifying the following on WinExpress:

- Registration of SIP users
- Handling of voicemail and text messages including message waiting lamp control
- Voicemail recording and retrieval, with proper message waiting lamp activation/deactivation for users with analog, digital and IP telephones
- Scheduling and delivering of wake-up call requests, including retried attempts and escalation to Operator
- Setting of MWI for both voice and text messages using short codes
- Posting of room status and mini-bar consumption from the room phones
- Use of Configuration Web Services to update guest name and user rights template associated with Check-In, Check-Out, Do Not Disturb and move requests from Unicorn
- Capture calls made from room phones for the purpose of call billing

The serviceability testing focused on verifying the ability of WinExpress to recover from adverse conditions, such as disconnecting and reconnecting the Ethernet cables to WinExpress server and rebooting of IP Office server and WinExpress server.

### 2.2. Test Results

All test cases were executed and passed. The following were observed:

- SIP registration with TCP was not successful due to the URL format request in the SIP Invite. Registration using UDP was required
- For message forwarding by admin user to properly control the MWI, a patch was required for WinExpress by running a script file **aretrieve\_forward.script**.
- Simultaneous Wake Up calls required Phoenix to make calls using multiple channels (different SIP user) instead of the same channel. Otherwise, multiple wake up calls cannot be launched simultaneously from Phoenix.
- Avaya IP Office does not provide history info for Call Forwarding Do Not answer /Busy to allow caller to hear different voice mail prompts

### 2.3. Support

Technical support on WinExpress can be obtained through the following:

• Website: <u>http://www.fcscs.com/</u>

# 3. Reference Configuration

The configuration used for the compliance testing is shown below. In the compliance testing, WinExpress was installed on a single server. Unicorn initiate room Check-In/Check-Out and room move via an Opera Simulator, capture SMDR, and to set Do Not Disturb. Phoenix handles the voicemail reception, recording and playback, message waiting lamps, wake-up calls as well as room and mini-bar status posting and reporting. Avaya IP Office Server Edition comprises of a Primary Server and an Expansion Module (500 V2). Avaya IP Deskphones (H.323) 96x1, 96x0, 16xx, Avaya Digital Deskphones 14xx and Analog Deskphones were deployed as guest room, front desk, operator and admin phones.

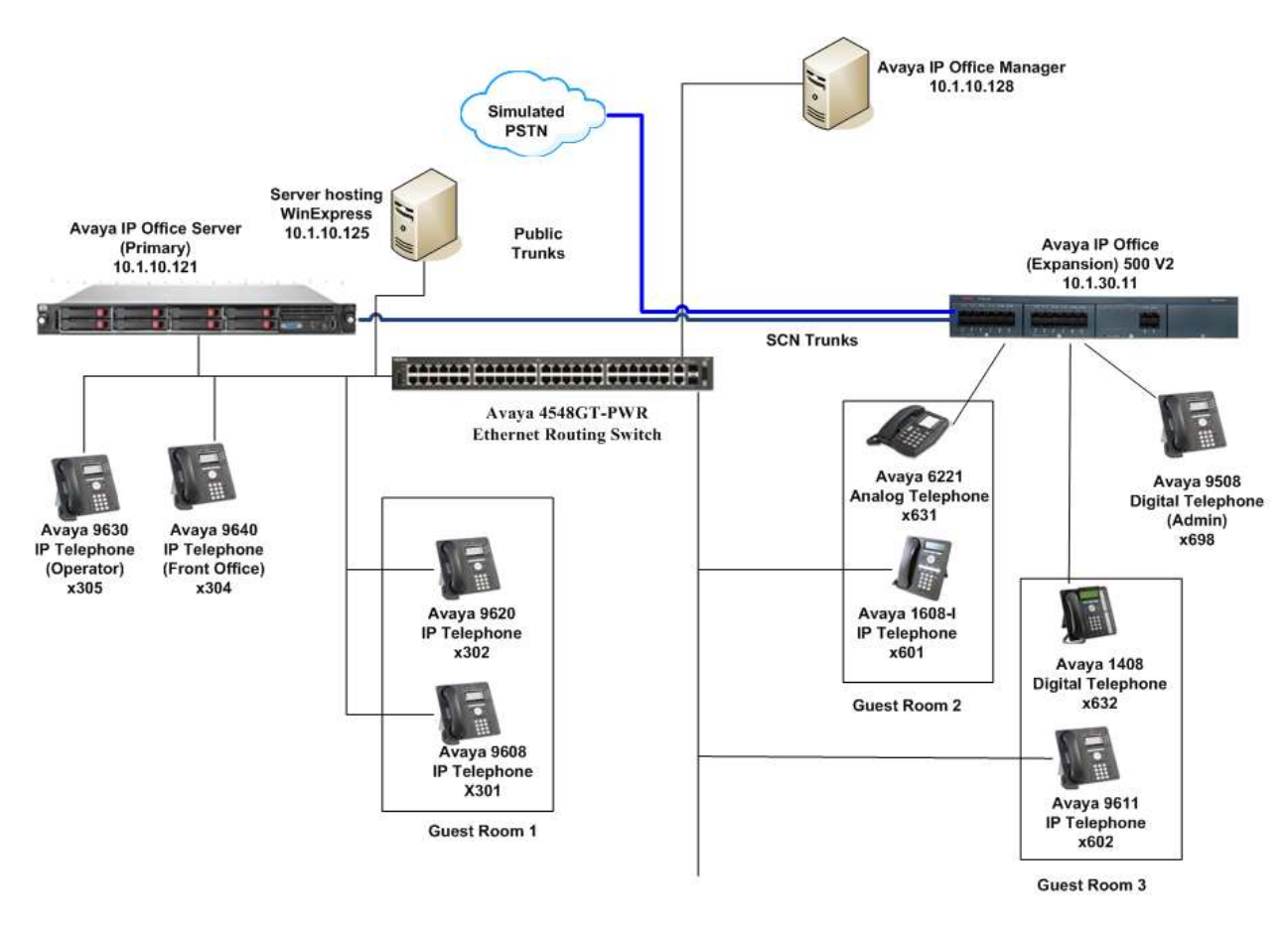

Figure 1: Test Configuration of WinExpress 3.0 and Avaya IP Office Server R9.1

# 4. Equipment and Software Validated

The following equipment and software were used for the sample configuration provided:

| Equipment/Software                                | Release/Version |
|---------------------------------------------------|-----------------|
| Avaya IP Office Server Edition (Primary)          | 9.1.400.137     |
| Avaya IP Office 500 V2 (Expansion)                | 9.1.400.137     |
| Avaya IP Office Manager                           | 9.1.400.137     |
| Avaya 96x1 H323 IP Deskphone                      | 6.6029          |
| Avaya 96x0 H323 IP Deskphone                      | 3.250A          |
| Avaya 950x H323 IP Deskphone                      | R55             |
| Avaya 16xx H323 IP Deskphone                      | 1.380B          |
| Avaya 14xx Digital Deskphone                      | R40             |
| Avaya 6221 Analog Deskphone                       | -               |
| FCS Phoenix and Unicorn running on Microsoft      | *2.1 (Phoenix)  |
| Windows 2012 R2 SP1 hosted on VMware 5.x platform | 1.2 (Unicorn)   |

Compliance Testing is applicable when the tested solution is deployed with a standalone IP Office 500 V2 and also when deployed with IP Office Server Edition in all configurations.

\*Script file name "atrieve\_forward.script" is required for fixed on issue with message forwarding.

# 5. Configure Avaya IP Office

This section provides the procedures for configuring Avaya IP Office. The procedures include the following:

- Verify Avaya IP Office Server license
- Obtain LAN IP address
- Administer SIP Registrar
- Administer SIP Extensions
- Administer SIP Users
- Administer Hospitality Hunt Group
- Administer Incoming Call Route
- Administer Voicemail Users
- Administer Short Codes for message waiting lamp on/off
- Administer Analog User MWI
- Administer User Rights
- Administer Security Service
- Administer System Password
- Administer SMDR

#### 5.1. Verify Avaya IP Office Server License

From a PC running the Avaya IP Office Manager application, select Start  $\rightarrow$  All Programs  $\rightarrow$  IP Office  $\rightarrow$  Manager to launch the Manager application. Select the correct IP Office system and log in with the appropriate credentials.

From the home screen configuration tree in the left pane, select the server where the SIP user will be administered. In this Compliance Testing, the primary server is **IPO Primary**. Click on **License** and on the right pane, select **License** sub-tab and scroll down to display the **3rd Party IP Endpoints**. Verify that the **License Status** is "Valid". This license is required for Phoenix to register to IP Office as a SIP User.

| Aveys 3P Office Humper for Se                    | rver feition 132, 19560V2 [9.1.400.13                                                                                                    | 7)                                                                   |            |                      |             |                        |     |         |
|--------------------------------------------------|----------------------------------------------------------------------------------------------------|----------------------------------------------------------------------|------------|----------------------|-------------|------------------------|-----|---------|
| File Edit View Tools Heb<br>EXP_3P500V2 Elicense | 8                                                                                                    |                                                                      |            |                      |             |                        |     |         |
| Configuration                                    |                                                                                                    |                                                                      |            |                      |             | ST - 1                 | d × | 1.455.0 |
|                                                  | License Mode         License Normal           License Mode         License Normal           License Mander         9,1           Sensi Number (ADI)         1134152587           PLDS Heat ID         111246152587           PLOS File Status         Veld | (                                                                    |            |                      |             |                        |     |         |
| E Control Unit (2)                               | Pestan                                                                                                    | Literar Rey                                                          | 3tstances  | Status               | Expiry Data | Source                 |     | Aller   |
| E 40 Contractor (13)<br>E 0085 (14)              | Preferred Edition (Vocenal Pro)<br>DECT Integration (ports)                                                                                                    | nAVlaymeAGkOG/RukIuwe8_invesuOur1<br>OyyNMMeRUVSTE72meSitterHGxXOu8H | 255<br>255 | Obsolete<br>Obsolete | Never       | ADE Nodal<br>ADE Nodal | -   | Rantove |
| (F) BK Short Code (S)                            | Phone Manager Pro                                                                                                    | ITTv Skr5vv63qVAHS4cLg3qLdv0PtCia                                    | 255        | Obsolete             | Never       | ACE Nodal              |     |         |
| Service (0)                                      | Phone Manager Pro IP Audio Enabled                                                                                                    | KyCuRv9-RUTUE7f3%UcscädevmeNpce                                      | 255        | Obsolete             | Never       | ADE Norfal             |     |         |
| Cal Rout                                         | Preferred Edition Additional Voicemail                                                                                                    | standsE65vvs1b9H51ninoxxVP9pD0X85                                    | 255        | Obsolete             | hever       | ADE nodal              |     |         |
| (E III (P Route (1)                              | Ord Farity IP Endpoints                                                                                                    | 4Ax0vF07Axp1@x31frednet/rih0v/PFm                                    | 255        | Veld                 | Never       | ACCINERAL              |     |         |
| In Louise 1991                                   | Distant Manazzir Dio (per small)                                                                                                    | Av/T0c5elW5FLAL7CBeccviP29D3815.Pt                                   | 255        | Circolate            | Never       | ADE Nordal             |     |         |

Solution & Interoperability Test Lab Application Notes ©2016 Avaya Inc. All Rights Reserved.

#### 5.2. Obtain LAN IP Address

From the configuration tree in the left pane, select **System**  $\rightarrow$  **IPO Primary** screen in the right pane. Select the **LAN1** tab followed by the **LAN Settings** sub-tab in the right pane. Make a note of the **IP Address**, which will be used later to configure WinExpress. Note that IP Office Server can support SIP on the LAN1 and/or LAN2 interfaces; in this compliance testing LAN1 interface is used. Note the same for the Expansion Module **EXP\_IP500V2**.

| Avaya IP Office Han                                                                                                    | ager for S         | over Edition IPO Primary [9:1.400.137]                                                                                                    |         |
|----------------------------------------------------------------------------------------------------|--------------------|----------------------------------------------------------------------------------------------------|---------|
| He Edit Vere T<br>IPO Prenary                                                                                                    | nala Hel<br>System |                                                                                                    |         |
| H User(18)<br>H Group(1)                                                                                                    |                    | System UMG [LAK2 DHS   Voicenal Telephony   Directory Services   System Events   SHDR   Twowing   Codecil   VolP Security   Contact<br>LAK2 Entropy   Low Lot Security   Low Lot Security   Low Low Low Low Low Low Low Low Low Low | Center] |
| H SM Short Code(40)<br>Directory(0)<br>B ( Tane Profile(1)<br>Account Code()<br>N Liser Rights(18)                                                                                                    | a                  | UM Seturgs [ year         [ No         1         30         121           JP Addema         [ 255         253         0                                                                                                    |         |
| E deuton(0)<br>E de PORmary<br>Setten (0)<br>Setten (0)<br>Set | Barcyi<br>e (3)    | Namber Of DHCP 1P Addresses 123 22<br>DHCP Node<br>If Serve If Clent IF Daddlet Advanced                                                                                                    |         |

| Avaya IP Office Hanager for                                                                                                    | Server Edition EXP_IPS00V2 (9.1                                                                                                    | 400.137}                                                                                                    |                              |
|----------------------------------------------------------------------------------------------------|----------------------------------------------------------------------------------------------------|----------------------------------------------------------------------------------------------------|------------------------------|
| Pile Edit View Tools /<br>EXP_JP500V2 System                                                                                                    | ND<br>F EP_PSO                                                                                                    |                                                                                                    |                              |
| Configuration                                                                                                    |                                                                                                    | EXP_IP500V2                                                                                                    | 正正とくこと                       |
| B:         €:         Operator (3)           B:         0:         Operator (3)           B:         User(38)           B:         User(38)           B:         Operator (3)           B:         Operator (3) | Epoten LAN1 LAN2 DHE<br>LAN1Settinge Vogt Nethon<br>1P Address<br>2P Mask<br>Privary Trans. IP Address<br>RUP Mode<br>Number Of DHCP IP Addresse<br>DHCP Mode | I telephorty         Directory Services         System Events         SMPP         SMOR         Twinning         VDH         Codecs         V           Tracellingy         10         1         30         11         I         I | aP Security   Contact Center |

#### 5.3. Administer SIP Registrar

From the screen in Section 5.2 for the Primary Server, select the VoIP sub-tab. Ensure that SIP Registrar Enable is checked. Enter a valid Domain Name for SIP endpoints to use for registration with IP Office. In this compliance testing, the Domain Name is left blank so that the LAN IP address is used for registration. Ensure the UDP and TCP is selected for Layer 4 Protocol with UDP/TCP Port set to 5060. In this compliance testing, the UDP port is used for SIP registration by Phoenix. TCP port was not successful in registration due to the SIP Invite URL request format that can be accepted in this IP Office version.

| IP Offices                                                                                                    |                                                                        |                                              | SGIP500V                  | 2                                       |                |                  | d-JXX · ·           |
|----------------------------------------------------------------------------------------------------|------------------------------------------------------------------------|----------------------------------------------|---------------------------|-----------------------------------------|----------------|------------------|---------------------|
| <ul> <li>第 長 800冊 (2)</li> <li>第 (※ Operator (3)</li> <li>三 4年 552550072</li> </ul>                                             | System LANI LAN2 ONS LAW Settings Voto Network T                       | Voicemail   Telephony   Direct<br>opology    | tory Services   System Ex | ents   SMTP   SMDR                      | Twinning VCH   | Codecs VolP Secu | rity Contact Center |
| <ul> <li>⇒ System (1)</li> <li>⇒ SGPS0W2</li> <li>⇒ (7) Line (0)</li> <li>⇒ Control Unit (6)</li> <li>⇒ Scheman (57)</li> </ul> | <ul> <li>H023 Gateleeper Brable</li> <li>Auto-create Extra</li> </ul>  | T Addressed to Law                           | F HIJSR                   | nole Extri Enable<br>Sprailing Park 122 |                |                  | -                   |
| H (User (5))<br>H (2) Group (1)<br>H (2) Short Code (70)<br>(2) Service (2)<br>H (2) R45 (1)                                    | SP Trunks Enable     SP Registrier Enable     Auto-creater Exity/Later |                                              |                           | T SIP Renot                             | : Extri Enable |                  |                     |
| (i) Disconing Call Route (3)                                                                                                    | Domain Name                                                            | 10                                           |                           |                                         |                |                  |                     |
| H - Cleactary (4)<br>Time Profile (0)<br>H - Cleactary (4)<br>H - Cleactary (4)                                                 | Layer 4 Protocol                                                       | Public upine<br>Public upine<br>Public upine | t 5060 को<br>t 5060 को    | Namedia (22) Part<br>Remole 122 Part    | 1000 E         |                  |                     |
| H IP Route (2)<br>H I IP Route (2)<br>H I IP Route (3)<br>Ucense (31)<br>IP Transf (7)                                          | Ofullenge Expery Time (seca)                                           | Γπιs πιs≉an<br>μα ±                          | 5061 🟦                    | Manufa 115 Pert                         | 1000           |                  |                     |

### 5.4. Administer SIP Extensions

From the configuration tree in the left pane for **IPO Primary**, right-click on **Extension** and select **New**  $\rightarrow$  **SIP Extension** (not shown) from the pop-up list to add a new SIP extension. Enter the desired digits for **Base Extension** and check **Force Authorization**, as shown below.

| Avays IP Office Hanager fo  | r Server Edition IPO Primary (9. | .400.137]                |         |  |
|-----------------------------|----------------------------------|--------------------------|---------|--|
| File Edit View Tools I      | nelo                             |                          |         |  |
| IPO Primary + Exten         | stan + 11203 3                   | 2 2 2 2 4 2 <b>2 2 1</b> |         |  |
| Configuration               |                                  | SIP Extension: 11        | 203 315 |  |
| ± ₩ BOOTP (3)               | Exten year                       |                          |         |  |
| R (n Operator (3)           | Extension 3D                     | 11253                    |         |  |
| E Group(1)                  | See Extension                    | 315                      |         |  |
| E BK Short Code(46)         | Caller Display Type              | On                       | 2       |  |
| H Time Profile(1)           | Reset volume After Calls         | E.                       |         |  |
| Account Code(3)             | Denice Type                      | Perman 12P Anna          |         |  |
| dia Location(0)             | d                                |                          |         |  |
| E nu System (1)             | Societion                        | Autometic                | 2       |  |
| Ho IPO Primary              | Module                           | 0                        |         |  |
| (i) Control Unit (ii)       | Fort                             | a                        |         |  |
| Extension (13)<br>11212 201 | Force Authorgation               | R                        |         |  |
| • 11207 301                 |                                  |                          |         |  |
| 11210 302                   |                                  |                          |         |  |
| 11209 305                   |                                  |                          |         |  |
| 11201 342                   |                                  |                          |         |  |
| 11202 313                   |                                  |                          |         |  |
| - 11204 338                 |                                  |                          |         |  |
| - 11205 317                 |                                  |                          |         |  |

Click on the **VoIP** tab and select **RFC2833/RFC4733** from the drop down menu for the DTMF Support.

| Avayo JP Office Hanager for S                                                                                                    | erver Edition JPO Primar                  | ·[9.1.408.137]                                                                                                    |                      |
|----------------------------------------------------------------------------------------------------|-------------------------------------------|----------------------------------------------------------------------------------------------------|----------------------|
| Pie Edit Wan Toola Ha<br>PO Frimary Extensio                                                                                                    | ►<br>                                     | 1315 · · · · · · · · · · · · · · · · · · ·                                                                                                    |                      |
| Configuration                                                                                                    | E                                         | SIP Extension: 11203 315                                                                                                    | <b>₫・⊒ × </b> <  > > |
| K 6001P (3)     Generator (3)     Generator (3) | Erm VolP<br>IP Address<br>Code: Selection | 0     0     0     0       System Default     Image: Constraint of the system of the system of t |                      |
| 11207 301<br>11210 302<br>11208 304                                                                                                    | Reserve Liceme<br>Pax Transport Suggest   | Fione 🗾<br>None 💌                                                                                                    |                      |
| 11209 305                                                                                                    | DTMF Support                              | RFC88358FC4733                                                                                                    |                      |
| 11201 312<br>11202 313<br>11200 335<br>11204 336<br>11205 317                                                                                                    | 3rd Party Auto Answer<br>Media Security   | None                                                                                                    |                      |

Repeat this section to add other SIP extensions.

In the compliance testing, the following SIP extensions with base extensions of **311-313** and **315-317** were created. Phoenix used the called-party number **311-313** for various hospitality features. Phoenix registered as extensions **315-317** to function as Voice Mail ports.

*Note*: Customer needs to purchase enough SIP ports to provide for the voicemail lines and services.

Phoenix can detect whether the call is routed from another phone or is an incoming direct call based upon the called-party number in the SIP INVITE to extensions 315-317. If it is direct hospitality hunt group, the caller is retrieving a voice message. But if it is indirect, where the called-party is user, the caller is leaving a voice message.

| SIP Extension    | Usage                                                              |
|------------------|--------------------------------------------------------------------|
| 315, 316 and 317 | Phoenix registers to these extension for receiving voicemail calls |
| 311              | Post mini-bar/room status                                          |
| 312              | Express leave voice message                                        |
| 313              | Set wakeup call                                                    |

**Note**: *The above services tied to the numbers (311-313) are merely a sample configuration* 

### 5.5. Administer SIP Users

SIP users are administered for the SIP extensions created in **Section 4.4.** The primary SIP users **315**, **316** and **317** are for receiving calls and the secondary SIP users **311**, **312** and **313** are to forward calls to primary SIP users.

#### 5.5.1. Administer Primary SIP Users

From the configuration pane on the left for **IPO Primary**, right click on **User** and select **New** from the pop-up list (not shown). Enter the desired values for **Name** and **Full Name**. For **Extension**, enter the Base Extension from **Section 4.4**. Phoenix registers using this primary SIP User to receive calls.

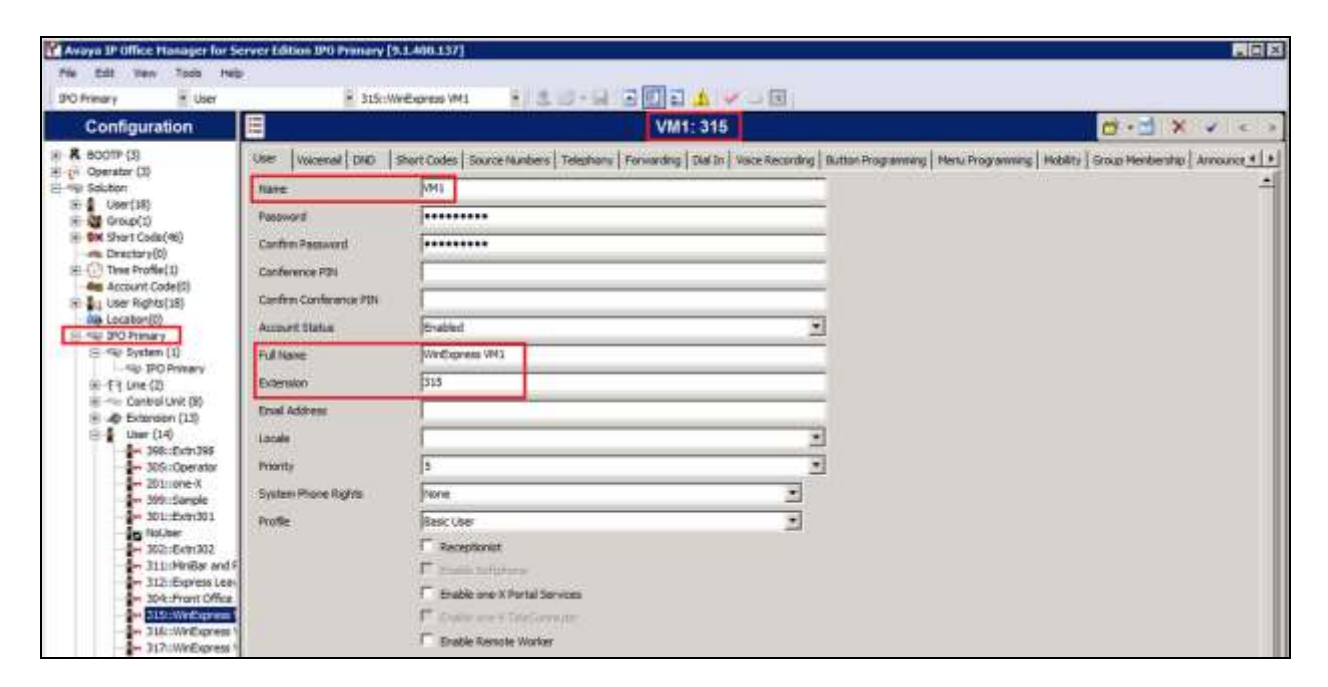

Select the **Voicemail** tab and uncheck **Voicemail On** as shown below because the default Voicemail of IPO Server Edition will not be used.

| Averya II Office Hanager for<br>File Edit Ven Tools I<br>IPO Primary 😤 User | Server fålten TPO Primary (5.1.400.1.17).<br>He                                                                                                    | 9 • • • • • • • • •                                                                                                    |                                                                |
|-----------------------------------------------------------------------------|----------------------------------------------------------------------------------------------------|----------------------------------------------------------------------------------------------------|----------------------------------------------------------------|
| Configuration                                                               |                                                                                                    | VM1: 315                                                                                                    | <b>₫•₫ X V &lt; &gt;</b>                                       |
|                                                                             | Ose:         Vecenal         Stor         Secret Codes         Secret Neelers         Teleph           Vocenal Code         ••••••         ••••••         ••••••         ••••••           Confirm Nacenal Code         ••••••         ••••••         ••••••         ••••••           Wacenal Enal         ••••••         ••••••         ••••••         ••••••           Wacenal Enal         ••••••         ••••••         ••••••         ••••••           Wacenal Enal         •••••••         ••••••         ••••••         ••••••           Wacenal Enal         •••••••         •••••••         •••••••         ••••••• | enny Pervending Dati In Voce Recenting Butten fregramming<br>Vocenal On<br>Vocenal Field<br>Vocenal Reglack<br>F Vocenal Reglack | Mensi Programming   Mobility   Ginup Membership   Announce 👥 🕨 |

Select the **Telephony** tab followed by the **Call Settings** sub-tab. Check **Call Waiting On**, as shown below.

| Configuration | S SECTION COPERS AND                                                                                                    | VAN-346                                                                                                    | where we are                                                     |
|---------------|----------------------------------------------------------------------------------------------------|----------------------------------------------------------------------------------------------------|------------------------------------------------------------------|
|               | User Vacenal 010 Short Calls Source No<br>Call Setting Supervisor Setting Multi-live Option<br>Outside Call Sequence Default Ring<br>Bindle Call Sequence Default Ring<br>No Answer Time (seca) 6<br>Wina-uai Time (seca) 6<br>Wina-uai Time (seca) 2<br>Trianafor Return Time (seca) 01<br>Call Cost Mark-Uai 300 | witters: Telephony (Farwarding   Dad Ja   Vice Recording   Button Program<br>a) Gallues   Tut  <br>P Call Walling On<br>P Answer Call Walling On Hold<br>C Bass On Held<br>C Officerk Staten<br>C | ning   Henru Programming   HooSity   Group Henberdhip   Announce |

Select the **Supervisor Settings** sub-tab. Check the **Cannot be Intruded** field, as shown below. Specify the **Login Code** and **Confirm Login Code** field, which will be used by Phoenix to log in as the SIP User.

| Avayo IP Office Hanager for 1                                               | erver Edition IPO Primary [9.1.408.137]                                                                                 |                                                                                                    |                                                                      |
|-----------------------------------------------------------------------------|----------------------------------------------------------------------------------------------------|----------------------------------------------------------------------------------------------------|----------------------------------------------------------------------|
| File Edit View Tools He<br>IPO Primary User                                 | e 🗄 115:Welligness Wil 💡 🕱                                                                                              |                                                                                                    |                                                                      |
| Configuration                                                               | =                                                                                                    | VM1: 315                                                                                                    | d+d × ≠ < >                                                          |
| ()                                                                          | Unier   Yessensel   OHD   Short Codes   Source Numbers<br>Call Sectings   Supervisor Settings   multi-line Options   Ca | Telephony Forwarding Dut In Voice Recording Button Programmers                                                                                                    | g   Menu Pisgramming   Mubility   Group Membershipt   Announce K   P |
| (*) User(12)<br>(*) User(12)<br>(*) OK Short Code(45)<br>(*) Discrimination | Legin Gode                                                                                                    | C Parcellage                                                                                                    |                                                                      |
| Time Profile(1)     Account Code(0)     Luser Rights(23)                    | Lugh Tide Period (secs)  <br>Manifar Graup                                                                              | Parce Account Code     Parce Account Code     Parce Account Code                                                                                                    |                                                                      |
| B 440 P/O Prmwry<br>B 440 System (1)                                        | Coverage Group (Hone><br>Status on No Answer (Logged On (Ho change)                                                     | F Income Call Bar     T Outgoing Call Sar                                                                                                    |                                                                      |
|                                                                             | -Raset Longest Ide Time<br>17 Al Cole<br>17 External Incoming                                                           | Subbit Off-Switch Forward/Transfer      Constrained      Constrained |                                                                      |

Select the **Forwarding** sub-tab. Check **Forward on Busy**, **Forward On No Answer** and **Forward Internal Calls** with the forwarding number as the next Voicemail Hunt group member, i.e. **316**. The last primary SIP User will forward back to the first Voicemail Hunt Group member i.e. **315**.

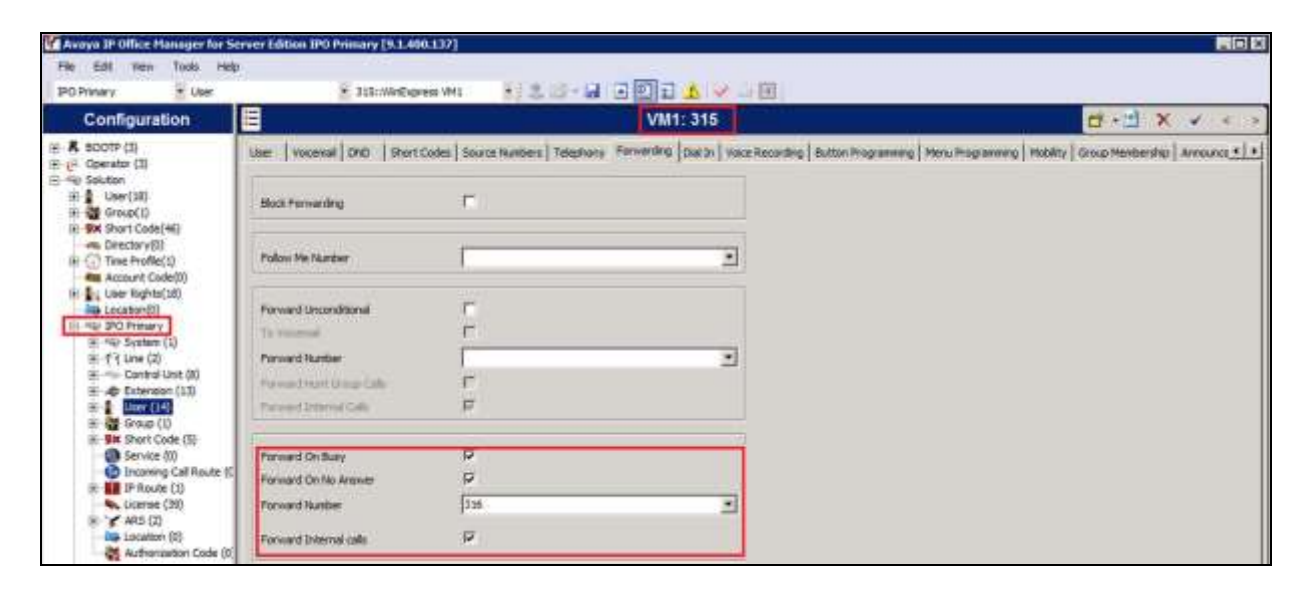

Repeat this section to add another two primary SIP Users associated with the last two primary SIP Extensions from **Section 4.4**.

#### 5.5.2. Administer Secondary SIP Users

From the configuration pane on the left for **IPO Primary**, right click on **User** and select **New** (not shown) from the pop-up list. Enter the desired values for **Name** and **Full Name**. For **Extension**, enter the secondary SIP users Base Extension configured in **Section 5.4**, in this case starting from "311".

| Average IP Office Planager for Sec<br>File Edit View Tools Help | rver Edition IPO Primary (9 | .400.137]                                                                        |                                                                                 |
|-----------------------------------------------------------------|-----------------------------|----------------------------------------------------------------------------------|---------------------------------------------------------------------------------|
| IPO Primary + Law                                               | * 311-14                    | ter and Room Start. 👘 🙏 🗊 🚽 🕼 🔛 🔝 🚺 🖉 🖉                                          |                                                                                 |
| Configuration                                                   |                             | VMF1:311                                                                         | ₫•₫ × < < :                                                                     |
| H R 80079 (3)<br>H (F Querstar (3)                              | tiller visioenal DND        | ort Codes   Source Humbers   Telephony   Fernierding   Dief In   Visce Recording | Sutten Programming   Minu Programming   MidNity   Group Membership   Announce • |
| B - Rp Solution<br>B 4 User(18)                                 | Rane                        | WE:                                                                              |                                                                                 |
| (e) 💥 Group(1)                                                  | Fataword                    |                                                                                  |                                                                                 |
| <ul> <li>M Short Code(46)</li> <li>-m Desctory(3)</li> </ul>    | Confirm Password            |                                                                                  |                                                                                 |
| III-([] Time Profile(1)                                         | Conference PDN              |                                                                                  |                                                                                 |
| I User Rights(18)                                               | Confirm Conference PDV      |                                                                                  |                                                                                 |
| Liscation(0)                                                    | Account Status              | Erabled                                                                          | 3                                                                               |
| ift mit Syntem (1)                                              | Pulliane                    | Peritar and Room Status                                                          |                                                                                 |
| 田小村 Line (2)<br>田小田 Control Unit (8)                            | Extension                   | 712                                                                              |                                                                                 |
| (E) .45 Extension (13)                                          | Ernal Aubhunn               |                                                                                  | -))                                                                             |
| - 398:(Extr/398                                                 | Locale                      |                                                                                  | 3                                                                               |
| 201:come X Priority                                             |                             | 1                                                                                | 3                                                                               |
| 299::Sample                                                     | System Phone Rights         | None +                                                                           |                                                                                 |
| NoLiser                                                         | Pole                        | fasc User *                                                                      |                                                                                 |
| - 3021(Extri302                                                 |                             | F Receptionist                                                                   |                                                                                 |
| - 312::Dyrestian                                                |                             | T trave latterary                                                                |                                                                                 |

Select the **Forwarding** tab. Check **Forward Unconditional** and set the **Forward Number** to the primary SIP Users hunt group, in this case "310" (created in the next section), as shown below. Check **Forward Internal Calls**.

| WAveyn IP Office Hanager for<br>File Edit Vew Tools +                                                                                                    | Server Edition IPO Frimary (9.1.4<br>eb                                                              | 0.137]                                                                                        |                                                                           |
|----------------------------------------------------------------------------------------------------|----------------------------------------------------------------------------------------------------|-----------------------------------------------------------------------------------------------|---------------------------------------------------------------------------|
| Configuration                                                                                                    | = 311-Heite                                                                                          | And Record Stat.                                                                              | d-1 × < →                                                                 |
| A BOGTP [3]     A BOGTP [3]     A BOGTP [3]     A Bost Society     A Bost Society     A Bost Code(*6)     B Group(1)     Decctor(0)     Decctor(0)     A Group(1)     A Society(1)     A Society(1)     A Soc | Lase Vocanal DND Shor<br>Biock Forwarding<br>Police He Number<br>Forward Unconditional<br>To Vocanal | Codes   Source Nanders   Telephony   Parcenting   Dal br   Yook Recording   Better Programmer | g   Meru Pagranning   Militity   Goup Mantianthip   Annaurus <u>+   +</u> |
| Second Street (1)     Second Street (1)     Second Street (1)     Second Street (1)     Second Street (1)     Second Street (1)     Second Street (1)     Second Street (1)     Second Street (1)                                                                                                    | Forward Number<br>Forward Hunt Group Calls<br>Forward Internal Calls                                 | 510 T                                                                                         |                                                                           |

Repeat this section to add another two secondary SIP Users associated with the last two SIP Extensions from **Section 4.4**. In this compliance testing, SIP Users 311-313 were created.

## 5.6. Administer Hospitality Hunt Group

From the **Configuration** pane on the left for **IPO Primary**, right click on **Group** and select **New** (not shown) from the pop-up list to add a new hunt group. This hunt group will be used to deliver calls to Phoenix for the hospitality features and voicemail. Enter desired values for the **Name** and **Extension** fields and select **Ring Mode** as **Rotary** and retain the default values for the remaining fields. Rotary will allow the last selected member to be remembered and not necessary from the first member unlike sequential. Click on **Edit** in the **User List** section below the page to add members.

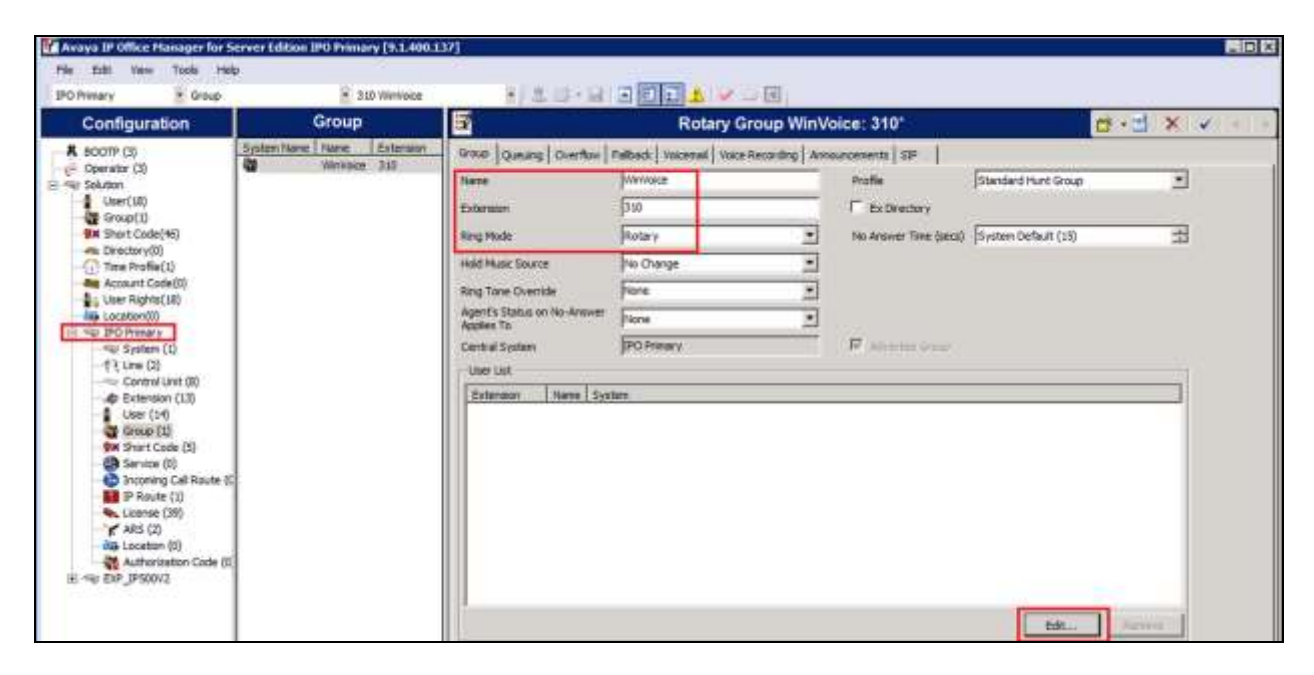

The **Select Members** screen is displayed. Select the SIP primary users from **Section 0** and click the **Append** button to move the selected entries to the right.

| Rotary   Hi                           | unt Gro | up   310 WinVo | ice - Select Mei | nbe | ers        |              |         |      |      |             |                |
|---------------------------------------|---------|----------------|------------------|-----|------------|--------------|---------|------|------|-------------|----------------|
| Filters<br>Extn Narr                  | ne      | Extn Number    | PBX Name         |     | PBX Addr   | ess<br>0 · 0 | · 0     |      |      |             |                |
| Available Users (18/18) Members (3/3) |         |                |                  |     |            |              |         |      |      |             |                |
| Name                                  | Extn    | PBX Name       | PBX<br>Address   |     | <u>^</u>   | Order        | Enabled | Name | Extn | PBX Name    | PBX<br>Address |
| Extn201                               | 201     | IPO Primary    | 10.1.10.121      |     |            | 1            |         | VM1  | 315  | IPO Primary | 10.1.10.121    |
| Extn304                               | 304     | IPO Primary    | 10.1.10.121      | ]   |            | 2            | •       | VM2  | 316  | IPO Primary | 10.1.10.121    |
| Extn305                               | 305     | IPO Primary    | 10.1.10.121      | 1   |            | 3            | ~       | VM3  | 317  | IPO Primary | 10.1.10.121    |
| Extn398                               | 398     | IPO Primary    | 10.1.10.121      | ]   |            |              |         |      |      |             |                |
| Extn698                               | 698     | EXP_IP500V2    | 10.1.30.11       |     |            |              |         |      |      |             |                |
| Room1_1                               | 301     | IPO Primary    | 10.1.10.121      |     |            |              |         |      |      |             |                |
| Room1_2                               | 302     | IPO Primary    | 10.1.10.121      |     | Add Before |              |         |      |      |             |                |
| Room2_1                               | 601     | EXP_IP500V2    | 10.1.30.11       |     |            |              |         |      |      |             |                |
| Room2_2                               | 631     | EXP_IP500V2    | 10.1.30.11       |     | Add Atter  |              |         |      |      |             |                |
| Room3_1                               | 602     | EXP_IP500V2    | 10.1.30.11       |     | Append     |              |         |      |      |             |                |
| Room3_2                               | 632     | EXP_IP500V2    | 10.1.30.11       |     | Remove     |              |         |      |      |             |                |
| Template                              | 399     | IPO Primary    | 10.1.10.121      |     |            |              |         |      |      |             |                |
| VM1                                   | 315     | IPO Primary    | 10.1.10.121      |     |            |              |         |      |      |             |                |
| VM2                                   | 316     | IPO Primary    | 10.1.10.121      |     |            |              |         |      |      |             |                |
| VM3                                   | 317     | IPO Primary    | 10.1.10.121      | ]   |            |              |         |      |      |             |                |

The Rotary Group screen is displayed again and updated with the selected member.

| Configuration          |                                           | Real Property lies               | Crosse Minutator                |                     |   | AND AND AND A LONG |
|------------------------|-------------------------------------------|----------------------------------|---------------------------------|---------------------|---|--------------------|
| Consiguration          |                                           | Ro                               | tary Group winvoice             | 2.910               |   |                    |
| R 800TP (1)            | Group Quoung Overflow                     | Falback Voicenal Voice Recording | Announcements   50 <sup>y</sup> |                     |   |                    |
| HIP Solution           | Nane                                      | Winitace                         | Profile                         | Standard Hunt Group |   |                    |
| 18 User(18)            | Extension                                 | 330                              | Exclanatory                     |                     |   |                    |
| H (X Short Code(46)    | Ring Mode                                 | Retary                           | No Annuer Time (secs)           | System Default (15) | 3 |                    |
| Bi () Time Profile(1)  | Hold Music Source                         | No Change                        | 3                               |                     |   |                    |
| Account Cade(0)        | Ring Tone Override                        | Tione                            | 3                               |                     |   |                    |
| Location(0)            | Agent's Status on No-Answer<br>Acciles To | Note                             | 0                               |                     |   |                    |
| H-rep System (1)       | Central System                            | PO Presary                       | 🖉 Advertise Server              |                     |   |                    |
| B-13 Line (2)          | Law List                                  |                                  |                                 |                     | 1 |                    |
| (i) - Control Unit (b) | Extension Name Syn                        | ten                              |                                 |                     |   |                    |
| (i)                    | Stateston   Nate   Sve<br>S15 VM1 IPO     | tem<br>Primary                   |                                 |                     |   |                    |
| 310 Winkloice          | 2 317 WH 190                              | Primary                          |                                 |                     |   |                    |

Select the Voicemail tab and make sure Voicemail On is unchecked, as shown below.

| File Edit View Tools 8 | нþ                                                                                                    |                             |                                                                                                    |  |
|------------------------|----------------------------------------------------------------------------------------------------|-----------------------------|----------------------------------------------------------------------------------------------------|--|
| Configuration          | 1 10 Mine                                                                                                    |                             | Rotary Group WinVoice: 310                                                                                  |  |
|                        | Since   Queung   Querral (<br>Vacanal Cade<br>Confere Vacanal Code<br>Vacanal Enal<br>Vacanal Enal<br>Prof. C. Coop. P. Same | Which Yournal Voice Records | g Announcements SIP<br>Vocatual Alexen Vint Sand<br>F Vocatual Help<br>F Vocatal Help<br>F Unt Net Services |  |

Select the **Queuing** tab and uncheck **Queuing On**, as shown below.

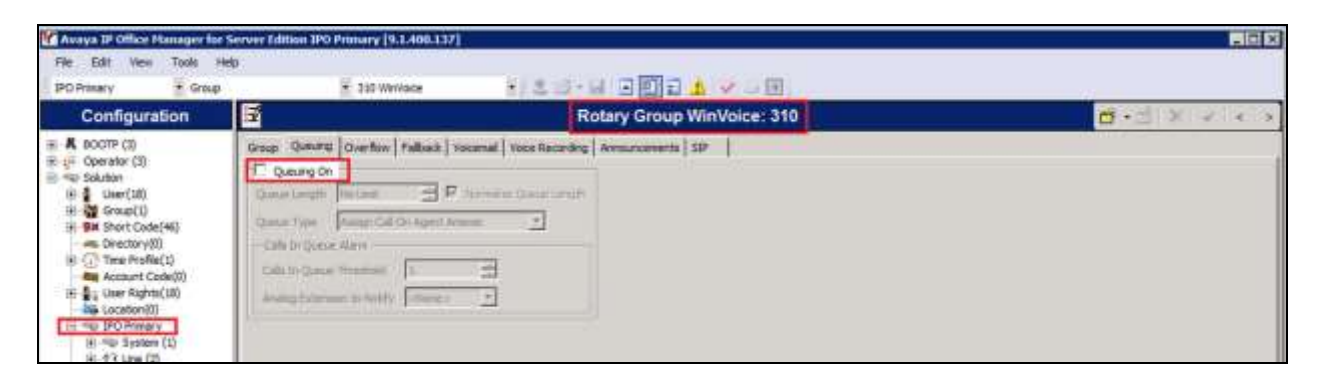

#### 5.7. Administer Incoming Call Route

If necessary, create an incoming call route to route incoming calls to the desired phones. During compliance testing, an incoming call route was created to route incoming calls for the ISDN PRI Trunk in Expansion Module to the front office phone.

As shown in the screen below with the Expansion Module (**EXP\_IP500V2**), the **Incoming Number** for the ISDN PRI line **10** is **33100310**.

| DP_PSD0.1     * Incommp Call Base     * IN 33100310       Configuration     Image: Call Base     Image: Call Base       # & B00TP (1)     Stembertly local Base     Image: Call Base       # & B00TP (1)     Stembertly local Base     Image: Call Base       # & B00TP (1)     Stembertly local Base     Image: Call Base       # & B00TP (1)     Stembertly local Base     Image: Call Base       # & B00TP (1)     Bester Capability     Arry Voice       # @ Group (1)     Bester Capability     Arry Voice       # @ Group (1)     Boomerg Call Base     Image: Call Base       # @ Control(0)     Boomerg Cli     Image: Call Base       # @ Demanded(1)     Boomerg Cli     Image: Call Base       # @ Demanded(1)     Boomerg Cli     Image: Call Base       # @ Demanded(1)     Boomerg Cli     Image: Call Base       # @ Station(10)     Boomerg Cli     Image: Call Base       # @ Station(10)     The     Image: Call Base       # @ Station(10)     The     Image: Call Base       # @ Station(10)     The     Image: Call Base       # @ Station(10)     The     Image: Call Base       # @ Station(10)     The     Image: Call Base       # @ Station(10)     The     Image: Call Base       # @ Station(10)     The       # @                                                                                                    |     |
|----------------------------------------------------------------------------------------------------|-----|
| Configuration     Image: Configuration       # 4 BOOTP (1)     Samiert Voice Repetiting Destinations       # 0     Operator (1)       # 0     Samiert Voice       # 0     Samiert Voice </th <th></th>                                                                                                    |     |
| # MoorP (1)     Stendard Voice Researching Destinations       *** 0     Operator (3)       *** 0     User (18)       *** 0     Stendard Voice Researching Destinations       *** 0     User (18)       *** 0     Stendard Voice Researching Destinations       *** 0     User (18)       *** 0     Stendard Voice Researching Destinations       *** 0     Stendard Voice Researching Destinations       *** 0     Stendard Voice Researching Destinations       *** 0     Stendard Voice Researching Destinations       *** 0     Stendard Voice Researching Destinations       *** 0     Stendard Voice Researching Destinations       *** 0     Stendard Voice Researching Destinations       **** 0     Stendard Voice Researching Destinations       ************************************                                                                                                    | < > |
| Image: Solution     theme: Capability     Arry Voice       Solution     Solution     Image: Capability       Solution     Image: Capability     Image: Capability       Solution     Image: Capability     Image                                                                                                    |     |
| B     Street Show (n)       B     Mile Show (n)       B     The Show (n)       B     The Show (n)       B                                                                                                    |     |
| Declar(0)         Incoming Number         33100310           Image: Accurant Code(0)         Showing Sub Address         Image: Accurant Code(0)           Image: Accurant Code(0)         Showing Sub Address         Image: Accurant Code(0)           Image: Accurant Code(0)         Showing Sub Address         Image: Accurant Code(0)           Image: Accurant Code(0)         Showing Cut         Image: Accurant Code(0)           Image: Accurant Code(0)         Showing Cut         Image: Accurant Code(0)           Image: Accurant Code(0)         Showing Cut         Image: Accurant Code(0)           Image: Accurant Code(0)         Showing Cut         Image: Accurant Code(0)           Image: Accurant Code(0)         Showing Cut         Image: Accurant Code(0)           Image: Accurant Code(0)         Showing Cut         Image: Accurant Code(0)           Image: Accurant Code(0)         Showing Cut         Image: Accurant Code(0)           Image: Accurant Code(0)         Showing Cut         Image: Accurant Code(0)           Image: Accurant Code(0)         Showing Cut         Image: Accurant Code(0)           Image: Accurant Code(0)         Showing Cut         Image: Accurant Code(0)           Image: Accurant Code(0)         Showing Cut         Image: Accurant Code(0)           Image: Accurant Cut         Showing Cut         Image: A |     |
| Mail         Account Oxfe(t)         Theorem (5 ub Address)           Status         Technic (10)         Technic (10)           Status         Technic (10)         Technic (10)           Status         Technic (10)         Technic (10)           Status         Technic (10)         Technic (10)           Status         Technic (10)         Technic (10)           Status         Technic (10)         Technic (10)           Status         Technic (10)         Technic (10)           Status         Technic (10)         Technic (10)                                                                                                    |     |
| Bit User Registration     Bitoming CLI       Bit User Registration     Bitoming CLI       Bit User Registration     Locale       Bit Web Prison     Locale       Bit Web Prison     Locale   <                                                                                                    |     |
| B = Sp Privacy         Locale           III = W E (P) \$50072         Locale           III = W E (P) \$50072         Pracety           III = W E (0)         Pracety           III = U = (0)         Pracety           III = U = (0)         Pracety                                                                                                    |     |
| (b) Tele (3)         Presenty         [ - Law         W           (c) T(Line (3))         Tap         IIII         IIIIIIIIIIIIIIIIIIIIIIIIIIIIIIIIIIII                                                                                                    |     |
| E 1 ( une ( a)     E                                                                                                    |     |
| # 40 Extension (28)     # 41 Music Searce      System Source                                                                                                    |     |
|                                                                                                    |     |
| Group (0) Ring Tane Ovenide Plons                                                                                                    |     |
|                                                                                                    |     |
| • Ja RAS (1)     • Overage California (1)                                                                                                    |     |
| C INFINIT                                                                                                    |     |
| E W Invest Party Cap<br>E W Freedo Freedo Freedo ()                                                                                                    |     |

In the **Destinations** tab, select the front office phone extension from the **Destination** drop-down menu to route all incoming trunk calls to it. During the compliance testing, extension **304** was used, as shown below.

| Avaya IP Office Manager for                                                                                                    | Server Edition EXP_3P500V2 [9.    | 1.400.137] |                |                   |       |
|----------------------------------------------------------------------------------------------------|-----------------------------------|------------|----------------|-------------------|-------|
| Pile Edit Vere Taols 1<br>Fait 1010012 - Barress                                                                                                    | Nip<br>na Cali Route 🖉 ati 112000 |            |                |                   |       |
| Configuration                                                                                                    | E                                 |            | 10 33100310    |                   | d . X |
| ± K 8007₽ (3)                                                                                                    | Standard Voice Recording De       | stutes     |                |                   |       |
| S R Solution                                                                                                    | TimeProfile                       | D          | estination     | Falback Extension |       |
| 18 User(18)                                                                                                    | <ul> <li>Default Velue</li> </ul> | 30         | H:Front Office | -                 |       |
| H G Coup(1)                                                                                                    | *                                 | 1          |                | 2                 | -     |
| Account Code(3)     H → Location (2)     H → Location (2)     H → Location (2)     H → Location (2)     H → D D Paramy     H → D System (2)     H → Control Unit (4)     H → Control Unit (4) | n                                 | <b>.</b>   |                |                   |       |

#### 5.8. Administer Voicemail Users

From the configuration tree in the left pane, select the first user that will be using WinExpress for voicemail – these can be Guests and/or Admin staff. In this case, the user is **301**. Enter a descriptive **Name**. The **Full Name** can be completed as a template for identification or leave it as blank as Unicorn will update the guest name through IP Office Configuration Web Services regardless.

| Avaya DF Office Hanager for 5                          | erver Edition EXP_IP500V2 [9.1.4 | 00.137]                |                                                                              |                                                   |
|--------------------------------------------------------|----------------------------------|------------------------|------------------------------------------------------------------------------|---------------------------------------------------|
| File Edit View Tonto Help<br>Solution + User           | e<br>🚊 301::Exten301             | 8/8.07.9               |                                                                              |                                                   |
| Configuration                                          | User                             | E                      | IPO Primary : Room1_1: 301                                                   | 🖃 🗹 🗶 🖌 e 3                                       |
| <ul> <li>A soore (s)</li> <li>(E second (d)</li> </ul> | 1 Name Extension                 | User Vocenal DHD       | Short Codes   Source Humbers   Telephony   Forwarding   Dial In   Vace Recor | drg   Button Programming   Menu Programming • [•] |
| B Hig Solution                                         | L Roomt 1 301                    | Tiere .                | Room1_1                                                                      | -                                                 |
| State(10):                                             | L Extra04 304                    | Password               |                                                                              |                                                   |
| (IN Short Code(46))                                    | -1. Extra05 305                  | Confine Password       |                                                                              | -                                                 |
| Time Profile(1)                                        | -L W#2 312                       | Conference PIN         |                                                                              |                                                   |
| Liner Righter(18)                                      | L VH1 315                        | Confirm Conference P3N |                                                                              |                                                   |
| E-10 (FO Frankry                                       | -1. VMQ 316                      | Account Status         | Enabled                                                                      |                                                   |
| IE -We EXP_IP500V2                                     | L Extr/398 398                   | Pul tane               | Extra01                                                                      |                                                   |
| -1% Ltw (3)                                            | Extension                        | 30t                    | -                                                                            |                                                   |
|                                                        | -1 Rson3_1 602                   | 2mail Address          | Г                                                                            |                                                   |
| User (6)                                               | E Room2_2 631                    | Locate                 | (Singapore (J.K.English)                                                     |                                                   |
| 914 Short Code (5)                                     | int txinisis 698                 | Priority               | 5                                                                            | 2                                                 |
| - 2 RA5 (1)                                            |                                  | System Phone Rights    | None                                                                         | 0                                                 |
| 1 Incoming Call Route (1                               |                                  | Profie                 | Desic User                                                                   | E. I                                              |

Select the **Voicemail** tab. Uncheck **Voicemail On**, as shown below because the default system Voicemail will not be used.

| 🐔 Awaya 1P Office Hanager fo                                                                                                    | Server Littion D29_19500V2 (9.1.40                                                                                                    | 0.137]                                                                                  |                                                  |                                       | .ID 8                                      |
|----------------------------------------------------------------------------------------------------|----------------------------------------------------------------------------------------------------|-----------------------------------------------------------------------------------------|--------------------------------------------------|---------------------------------------|--------------------------------------------|
| File Edit Wew Tools H<br>Solution Tools H                                                                                                    | 90 - Ech 301                                                                                                    | 120-                                                                                    |                                                  |                                       |                                            |
| Configuration                                                                                                    | User                                                                                                    | E                                                                                       | IPO Primary : Room1_                             | 1:301                                 | d - d × × × >                              |
| BOOTF (3)     Generator (3)     See Solution     Generator (3)     Generator (3)     Generation     Generation     Genera | L.         Nume         Extension           P=1.         Extension         201           P=1.         Extension         200           P=1.         Extension         200           P=1.         Extension         200           P=1.         Extension         200           P=1.         Extension         200           P=1.         Extension         200           P=1.         Extension         200           P=1.         Extension         200           P=1.         Extension         200           P=1.         Extension         200           P=1.         Extension         200           P=1.         Extension         200           P=1.         VMP1         310           P=1.         VMP2         310           P=1.         VMP2         306           P=1.         VMP2         717 | User toomat Drab<br>Vocensi Code<br>Confini Vocensi Code<br>Vocensi Drab<br>F of P Cost | Shart Codes   Source Humbers   Telephone   Henro | androg   Ded Im   Youn Recording   Du | attan Programming   Hanu Programming 4   + |

Select the **Forwarding** tab. Check **Forward On Busy**, **Forward On No Answer** and **Forward Internal Calls** with the forwarding number as the first Voicemail Hunt group member in **Section 5.6**, as shown below.

| Aveya IP Office Hanager for S                                                                        | erver Edition EUP_UPS                                 | 0892 [9.1.400.137]                     |                                                             |                                                                    |
|----------------------------------------------------------------------------------------------------|-------------------------------------------------------|----------------------------------------|-------------------------------------------------------------|--------------------------------------------------------------------|
| Solution User                                                                                        |                                                       | 101:15:00.301 E. S. O - 1              |                                                             |                                                                    |
| Configuration                                                                                        | User                                                  | Ξ.                                     | IPO Primary : Room1_1: 301                                  |                                                                    |
| R 8001P (3)<br>- Q <sup>2</sup> Operator (3)                                                         | L Name Exte                                           | User Voicenat DND                      | Short Codes   Source Numbers   Telephone Porverding   Dal 1 | In   Voice Recording   Button Programming   Menu Programming •   • |
| E-Section                                                                                            | *L RoomL 2 302<br>*L RoomL 2 302<br>*L Exm304 304     | Block Porwarding                       | r.                                                          |                                                                    |
| Directory(0)     Directory(0)     Directory(0)     Directory(0)     Directory(0)     Account Code(0) | L VHF1 311<br>L VHF1 312<br>L VHF1 312                | Follow Me Number                       |                                                             | 2                                                                  |
| User Rights(38)<br>All Location(0)<br>His rise dho Primary                                           | -L VH1 315<br>-L VH2 316<br>-L VH3 317                | Forward Unconditional<br>To microsoft  | r<br>r                                                      |                                                                    |
| E ≪ E0 <sup>2</sup> , 250012<br>≪ System (0)<br>f i Une (3)                                          | -L Exercitia 398<br>-L Template 399<br>-E Reem2 1 601 | Porward PAurber                        |                                                             | 2                                                                  |
| Dented Unit (4)                                                                                      | E Room3_1 602                                         | Prevaled Internet Calls                | P                                                           |                                                                    |
| Group (0)<br>SM Short Code (1)                                                                       | LE Exareag 669                                        | Forward On busy                        | 9                                                           |                                                                    |
| RAS (1)     Drowing Call Route (1)                                                                   |                                                       | Forward On No Answer<br>Porward Number | 17<br> 315                                                  | 3                                                                  |
| WAAN Part (1)<br>Preval Profile (1)<br>PRovide (2)                                                   |                                                       | Horward Internal calls                 | P                                                           |                                                                    |

Repeat this section for all users using Phoenix for voicemail, including all guest rooms, front desk, and staff. In the compliance testing, the voicemail users consisted of one front desk with extension **304**, admin phone with extension **698** and guest rooms with extensions **301**, **302**, **601**, **631**, **602** and **632**, as shown in **Figure 1**.

#### 5.9. Administer Short Codes for message waiting lamp on/off

From the configuration screen in the left panel, select **Short Code** and right click **New** from the pop-up list (not shown). Enter the parameters as below for turning message waiting lamp **ON** and leave the rest as default.

- Code \*78\*N# where 78 is a free number randomly assigned and N represents user station
- Feature Select Display Msg from drop down menu
- Telephone Number Enter the format N";Mailbox Msgs=1"

| Aveya IP Office Hanager fo                                                                                                    | r Server Edition JPD Primary [5.1.40                                                                                                    | 0.137)                                                                                                    | 55.00000000000000000000000000000000000                                                              |   |                |
|----------------------------------------------------------------------------------------------------|----------------------------------------------------------------------------------------------------|----------------------------------------------------------------------------------------------------|----------------------------------------------------------------------------------------------------|---|----------------|
| Solution · Short                                                                                                    | Code *78*N#                                                                                                    | 12.12.                                                                                                    |                                                                                                    |   |                |
| Configuration                                                                                                    | Short Code                                                                                                    | E                                                                                                    | "78"N#: Display Msg                                                                                 |   | ₫ • :: X < + > |
| Rectry (1)     Generator (1)     Wesselston     Generator (1)     Generator (1)     Generator     Generator | T Cache<br>(N < 7/374#<br>(N < 7/374#<br>(N < 7/374#<br>(N < 7/374#<br>(N < 7/574#<br>(N < 7/574#<br>(N < 7/574#<br>(N < 7/574#<br>(N < 7/52)<br>(N < 7/52) | Shert Code  <br>Code<br>Festure<br>Telephone Number<br>Um Group ID<br>Locale<br>Force Account Code<br>Force Automation Cod | 1789%#<br>* The Shart Cole is summer to all applane<br>Display Mig<br>f* (Halbas Maga # 1*<br>0<br> | 1 |                |

Similarly, create a new **Short Code** and enter the parameters as below for turning message waiting lamp **OFF** and leave the rest as default.

- Code **\*79\*N#** where **79** is a free number randomly assigned and N represents user station
- Feature Select Display Msg from drop down menu
- Telephone Number Enter the format N";Mailbox Msgs=0"

| Avaya IP Office Manager for                                                                                                    | Server Edition IPO Primary [9.1.40 | 0.137]                                                                                                    |                                                     |               |
|----------------------------------------------------------------------------------------------------|------------------------------------|----------------------------------------------------------------------------------------------------|-----------------------------------------------------|---------------|
| Pile Edit View Toolo P<br>Solution Short                                                                                                    | tulp<br>Code ≝ *79*N≠              | 11.0 M                                                                                                    |                                                     |               |
| Configuration                                                                                                    | Short Code                         |                                                                                                    | *79*N#: Display Msg                                 | ₫+::: X < < > |
| K BOOTP (3)     Q     Operator (3)     Weekton     Weekton     User(U)     Group(1)     Weekton(0)     Group(1)     Weekton(0)     Group(1)     Weekton(0)     Group(1)     Weekton(0)     Group(1)     Weekton(0)     Group(1)     Weekton(0)     Weekton(0) | J         Code           BH <      | Shert Code     Cade     Cade     Pastura     Telephone Number     Une Group ID     Lacale     Parce Account Cade     fonce Authorization Cade | Traffice "The Shart Code is common to all nonlines. |               |

#### 5.10. Administer Analog User MWI

For voicemail users with analog telephones, the MWI setting on the analog extension may need modification depending on the type of analog telephone. Please refer to **Section 9** of these Application Notes for information on the specific analog telephone types requiring the MWI setting.

From the configuration tree in the left pane for Expansion Module (**EXP\_IP500V2**), select **Extension** followed by the extension corresponding to the analog user. In this case, the extension is **631**. In the **Message Waiting Lamp Indication Type** section, **51V Stepped** is selected from the drop-down list, as shown below.

| File Edit View Tools I                                                                                                    | њb                                                                                                    | s (************                                                                                                    |                            |               |
|----------------------------------------------------------------------------------------------------|----------------------------------------------------------------------------------------------------|----------------------------------------------------------------------------------------------------|----------------------------|---------------|
| DIP_JP300V2 Today                                                                                                    | slon 🔹 49 (                                                                                                    | au 🕴 🕹 😂 🖬                                                                                                    |                            |               |
| Configuration                                                                                                    | Extension                                                                                                    |                                                                                                    | Analogue Extension: 49 631 | ti - ti X 🗸 🗸 |
| NOOTP (3)           gir Operator (3)           gir Solution           gir Solution< | D         Dominant         Hidd           # 50         873         871           # 51         1973         451         1973           # 51         1973         #553         1973           # 515         1973         #553         1973           # 515         1973         #554         1973           # 515         1973         #554         1973           # 515         1972         6         4002         6           # 0002         6         6         4005         6           # 0005         6         6         40056         6           # 0005         6         6         40056         6 | Ant     State       1     Exament Classification       2     Exament Classification       3     C Quet Header       4     Paging Epeaker       6     F Standard Telephone       7     C Tool Prove 1       8     C Tool Prove 1       2     C Dia Prove 1       3     C Tool Prove 1       4     C Tool Prove 1       5     C MCH Source | Plash Hock Pube Width      | 2             |

## 5.11. Administer User Rights

From the configuration tree in the left pane, right-click on **User Rights** and select **New** (not shown) to create a new user rights template. Enter a desired **Name** to designate user rights for guests in the Check-In state. In the compliance testing, the name was set to **CHECKIN** as shown below.

| Avaya IP Office Hamager for                                                                                                    | Server Edition IPO Primary (9.1.40                                                                                                    | 0.137]                                                                                                    |                                |                                                            |                       |
|----------------------------------------------------------------------------------------------------|----------------------------------------------------------------------------------------------------|----------------------------------------------------------------------------------------------------|--------------------------------|------------------------------------------------------------|-----------------------|
| Solution User R                                                                                                    | esp<br>laghts - Overcrask                                                                                                    | 1 2 10 - 11 3 12 E                                                                                                    | A + - 12                       |                                                            |                       |
| Configuration                                                                                                    | User Rights                                                                                                    | E                                                                                                    | CHECKIN                        |                                                            | d • 1 × × < →         |
| BOOTP (3)     Greater (3)     Her Solution     Solution     Solution     Solution     Solution     Solution     Solution     Solution     Solution     Solution     Solution     Solution | Here           I + T3 default           I + T3 default           I + Paging           I + Robox           I + Robox           I + P Hambhore           I + SP Autopate           I + SP Autopate           I + Order                                                                                                    | Uner Short-Codes Button Programming<br>Nere CHEOCO<br>"The Lare Right to common to all-set<br>Lucals<br>Singapore (LK English) | Telephony   Liver Rights Mende | ntho   Vokanai   Parwarding  <br> Test part of User Rights | E antono terrer de se |
| Time Profile(1)                                                                                                    | <ul> <li>CHECKU,F</li> <li>CHECKU,L0,DHD</li> <li>CHECKU,L0,DHD</li> <li>CHECKU,L0,DHD</li> <li>CHECKU,D0,DHD</li> <li>CHECKU,D0,DHD</li> </ul>                                                                                                    | Priority<br>[3<br>De not deturb-                                                                                               | 2                              | Plot pert of User Rights                                   | E                     |
| We EXP_JESON2     We System (1)     Y Une (2)     Control Unit (4)     We Extension (28)     User (6)     Garce(0)     Withort Code (5)                                                   | •         CHECKEL_DND           •         CHECKEL_DND           •         CHECKEL_DND           •         CHECKEL_DND           •         CHECKEL_DND           •         CHECKEL_DND           •         CHECKEL_DND           •         CHECKEL_DND           •         CHECKEL_DND           •         CHECKEL_DND           •         CHECKEL_DND           •         CHECKEL_DND           •         CHECKEL_DND | T Brukke de not detturts                                                                                                    |                                | Pilot per Lof Uner Rights                                  | 2                     |

Select the **Telephony** tab and then the **Supervisor Settings** sub-tab. Uncheck **Enable outgoing call bar** field towards the bottom and select **Apply User Rights value** from the corresponding drop-down box, as shown below.

| Solution 🔄 Uner Rig                                                                                                    | tas • crecan                                                                                                    |                                                                                                    | - D                                                                         |  |
|----------------------------------------------------------------------------------------------------|----------------------------------------------------------------------------------------------------|----------------------------------------------------------------------------------------------------|-----------------------------------------------------------------------------|--|
| Configuration                                                                                                    | User Rights                                                                                                    |                                                                                                    | CHECKIN                                                                     |  |
| BOOTP (1)     Coperator (1)     Coperator | 1 Annex           1 < 10 default           1 < 10 default | Lise: Short Codes Suttern Programming Telliphenv<br>Call Settings: Supervisor Settings (Multi Ine Options)<br>Simulari<br>Can structe<br>Can structe<br>C | Lose: Rights Herdenship:       Vocerall       Horwesting:         Call Log: |  |
| VIAN Port (0)                                                                                                    |                                                                                                    | Coverage Croce                                                                                                    | Proper user rights value                                                    |  |
| Preval Profile (1)                                                                                                    |                                                                                                    | (dane >                                                                                                    | V Dipt part of Liner Burlin                                                 |  |

In the compliance testing, user rights templates were created with names as highlighted in the red box below.

| 🕐 Avaya IP Office Manager for                                                                                                    | Server Edition IPO Primary [9.1.40                                                                                                    | 0.137]                                                                                                    |                           |                     |
|----------------------------------------------------------------------------------------------------|----------------------------------------------------------------------------------------------------|----------------------------------------------------------------------------------------------------|---------------------------|---------------------|
| File Edit View Tools #<br>Solution • Liner R                                                                                                    | eb<br>Ighis 😤 Orecozi                                                                                                    |                                                                                                    | 20                        |                     |
| Configuration                                                                                                    | User Rights                                                                                                    |                                                                                                    | CHECKIN                   | <b>₫</b> •₫ X < < > |
| K BOCTP (3)         T.         Name           © Density (b)         4: 4 Agent           Image: Solution         4: 4 Agent           Image: Solution         4: 4 Agent           Image: Solution         4: 5 Agent           Image: Solution         4: 5 Agent           Image: Solution         4: 5 Agent           Image: Solution         5: 6 CPCON           Image: Solution         5: 6 CPCON           Image: Solution         6: 6 CPCON           Image: Solution | Use   Shart Codes   Burtan Programming Telephon<br>Call Settings Rubervisor Settings   Multi-line Options<br>- Initiation<br>  Can Initiatis<br>  Can Initiatis<br>  Cannot be initiated<br>  Deny Auto Intercole Calls<br>  Farch login<br>  Canada force login | Processes of Lose Rights Membership   Vaccessel   Forwarding     Cell Log       Processes of Lose Rights     Processes of Lose Rights     Processes of Lose Rights |                           |                     |
| Tri Une (3)<br>Control Unit (4)<br>Estatusion (26)<br>Law (6)                                                                                                    | <ul> <li>Verbuit</li> <li>P Auto-meste</li> <li>P Hemphone</li> <li>Matteox</li> </ul>                                                                                                    | Parce eccevint code   Enable force eccevint code  Intel CHF Switch Forward/Transfer                                                                                | First part of User Rights | 1                   |
| Group (D)<br>FM Shart Code (%)<br>Genice (0)                                                                                                    | ali < Paging<br>ali < T3 default                                                                                                    | Evalue Inhibit Off Switch Farward/Transfer     Dutging call Ser                                                                                                    | Flot part of User Rights  |                     |

During this compliance testing, the **Enable outgoing call bar** field was checked for the user rights **CHECKOUT** to prevent the guest room users from making calls out to the PSTN when either of these user rights is applied.

| Averya 3P Office Hassager for Se<br>File Edit View Tools Help | erver Edition IPO Primary (9.3.40                         | 6117]5                                                                                                    |                                                                     |                      |
|---------------------------------------------------------------|-----------------------------------------------------------|----------------------------------------------------------------------------------------------------|---------------------------------------------------------------------|----------------------|
| Solution 🔅 Uner Rigt                                          | tuckoseko 🗧 🔹 🔹                                           |                                                                                                    |                                                                     |                      |
| Configuration                                                 | User Rights                                               |                                                                                                    | CHECKOUT                                                            | <b>⊡</b> - : × < < > |
| BOOTP (3)     Genetor (3)     H-W Solution     Law(18)        | t Nater<br>5.1 < Agent<br>5.1 < Application<br>5.1 < Dose | User   Short Codes   Butter Programming Telepher<br>Call Settings   Sudervisie SetTings   Multi-line Option<br>- Telephere | YY   User Rights Membership   Vocensel   Yorwarding<br>s   Calif.og | 1                    |
| Group(1)<br>9x Short Cade(40)                                 | SIL 4 CHECKIN_BAR                                         | Con etrude                                                                                                    | Not part of User Rights                                             | -                    |
| Directory(0)     One Profile(1)                               | ALCONDULAR DID                                            | F Carnot be intruded                                                                                                    | Not part of User Rights                                             |                      |
| Account Code(0)                                               | A CHEORIN_DO                                              | To Deny Auto Entercore Calls                                                                                               | Not pert of User Rights                                             | <u>.</u>             |
| tocation(0)                                                   | A < CHECKIN_DO_DND                                        | First logn                                                                                                    |                                                                     |                      |
| B 40 EP JP50V2                                                | HI+ CHECKIN LO DND                                        | Enable Ferce legn                                                                                                    | First part of User Rights                                           | -                    |
| fill: System (3)<br>FR Line (3)                               | 11 < Default                                              | Force account code                                                                                                    |                                                                     |                      |
| - Hor Control Unit (4)                                        | <ul> <li>IP Auto-critate</li> <li>IP Havdphone</li> </ul> | T brable force account code                                                                                                | frist part of User Rights                                           | 2                    |
| User (6)                                                      | ki < Metxxx                                               | Inhibit Off Switch Farward/Transfer                                                                                        |                                                                     |                      |
| Group:(0)<br>Bit Short Code (5)                               | ali = Figng                                               | C Environ Lender Off-Sector Forward/Transfer                                                                               | Not part of User Rights                                             | 2                    |
| Service (0)                                                   |                                                           | Outgoing call bar                                                                                                    |                                                                     |                      |
| Discoving Call Route (1                                       |                                                           | Chable subgoing call ber                                                                                                   | Apply User Rights value                                             | -                    |
| WW9 Port (0)<br>Presul Profile (1)                            |                                                           | Caretrage Orsup                                                                                                    |                                                                     |                      |
| Li IP Route (2)                                               |                                                           | <pre>diane&gt;</pre>                                                                                                    | Not part of User Rights                                             | 1                    |

User rights **CHECKIN\_DND** was set with **Enable do not disturb** checked and User Rights applied. Guest user will not be disturbed upon Check-In to hotel room.

| File Edit Ven Tada                                                  | Nelsen (Store (14) Primary (9,14)<br>Hels<br>Rights — El Crécody (54                                          |                                                                                                    |                                  |
|---------------------------------------------------------------------|----------------------------------------------------------------------------------------------------|----------------------------------------------------------------------------------------------------|----------------------------------|
| Configuration                                                       | User Rights                                                                                                   | CHECKIN_DND                                                                                                    | d· X V <                         |
| BOOTP (3)     Operator (3)     Solution     User(18)     Operato(1) | And present                                                                                                   | Ulter   Shart Catles   Butten Hogramming   Telephony   User Nights Mendershe   Vacanski   Perwarding  <br>Taime  O-EOCH_DNO<br>* The Liker Right is comman to all systems. | To Application Consider the same |
| GM Shart Code(46)<br>Directory(0)<br>() Time Profile(1)             | <ul> <li>CHECKIN, SAR.</li> <li>CHECKIN, SAR, DID</li> <li>CHECKIN, SAR, DID</li> <li>CHECKIN, SAR</li> </ul> | This part of User Rights Prainty                                                                                                    | 2                                |
| Liter Rights (18)                                                   | <ul> <li>CHECK/LOT/ND</li> <li>CHECK/LOT/ND</li> <li>CHECK/LOT/ND</li> <li>CHECK/LOT/ND</li> </ul>            | S The Part of User Rights                                                                                                    | z                                |
| S 49 EXP_3P\$00/2<br>46r System [1]                                 | < CHECKOLT                                                                                                    | P Enable do ret datarts Apply User Rights value                                                                                                    |                                  |

User rights **CHECKIN\_LO** mean that guest will only be able to make local calls. User rights **CHECKIN\_DO** mean that guest user will be able to call up to domestic (long distance) but not international. Short Codes sub-tab will be used in this case to restrict domestic or international calls by the digit dialed.

| Avaya IP Office Manager for<br>File Edit Ves Tools (                                                                                                    | r Server Edition IPO Primery (9.1.46<br>No                                                                                                    | 00.137]     |                                     |                                      | . 67                        |                      |     |             |    | 80  |
|----------------------------------------------------------------------------------------------------|----------------------------------------------------------------------------------------------------|-------------|-------------------------------------|--------------------------------------|-----------------------------|----------------------|-----|-------------|----|-----|
| Configuration                                                                                                    | User Rights                                                                                                    |             | A Property                          |                                      | CHECKIN_LO                  |                      |     | <b>₫</b> +世 | ×v | ( a |
| BOOTP (1)     BOOTP (1)     Gerator (1)     Solution     User(18)                                                                                                    | Gi < Agent<br>Gi < Appleton<br>Gi < Ross                                                                                                    | Lise<br>Jac | e Shert Codel<br>oply User Rights v | Button Programming Telephony<br>alut | Case Righta Memberahip      | Yacamal   Parwarding |     |             |    |     |
| Group(1)<br>(M Short Code(44)<br>(M Offectory(0)                                                                                                    | <ul> <li>CHEDON</li> <li>CHEDON_BAR</li> <li>CHEDON_BAR_DND</li> </ul>                                                                                                    |             | Code<br>802<br>8001                 | Telephone Number<br>80274<br>900114  | Feature<br>Sarred<br>Sarred | Dire Group (D)<br>0  | Add |             |    |     |
| Time Profect()     Account Code(0)     Gene mores (38)     Gene mores (38)     Gene mores (38)     Gene mores (38)     Gene mores (38)     Gene more (38)     Gene more (38)     Ge | <ul> <li>CHECONL, DX0</li> <li>CHECONL, DX0</li> <li>CHECONL, DX0, DHD</li> <li>CHECONL, DX0</li> <li>CHECONL, D, DX0</li> <li>CHECONL, D, DX0</li> <li>CHECONL, D, DX0</li> </ul> |             |                                     |                                      |                             |                      | 6m  |             |    |     |

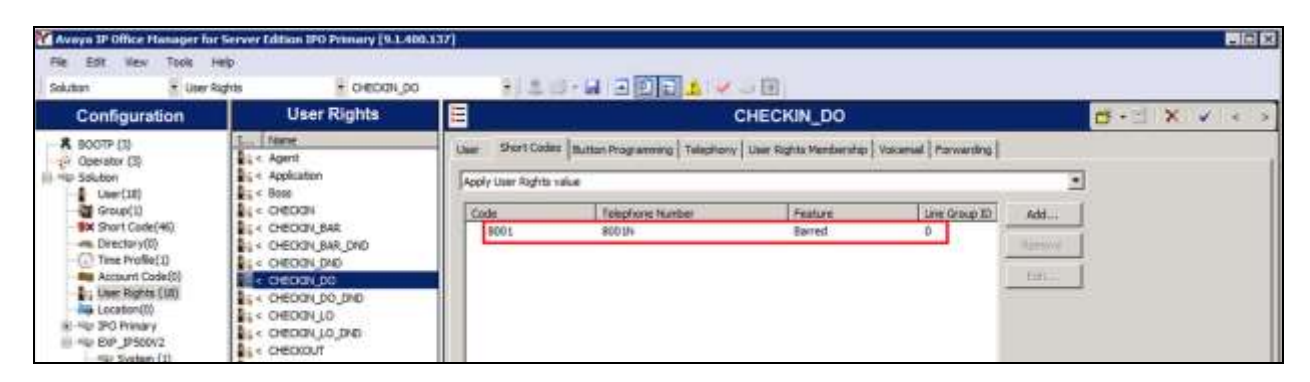

The rest of the user rights will be a combination of the above.

### 5.12. Administer Security Settings

From the Avaya IP Office Manager screen, click on Solution  $\rightarrow$  IPO Primary and select File  $\rightarrow$  Advanced  $\rightarrow$  Security Settings (not shown) from the top menu. Select the correct IP Office system and log in with the appropriate security user credentials.

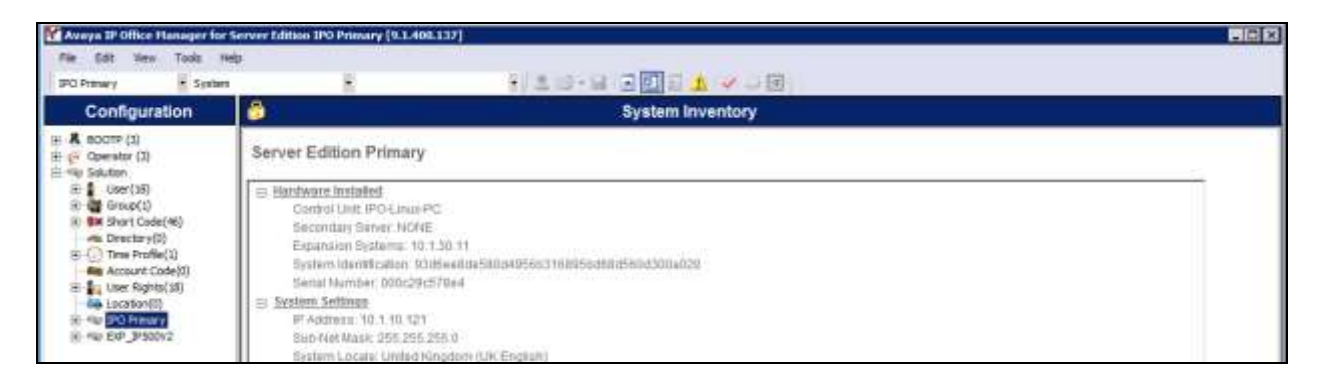

The Avaya IP Office Manager - Security Administration screen is displayed. From the configuration tree in the left pane, select Security  $\rightarrow$  Services  $\rightarrow$  Configuration to display the Service: Configuration screen in the right pane. For Service Security Level, select Unsecure + Secure as shown below. In this compliance testing, Unicorn used the Unsecure level for the Configuration Web Service interface. Repeat the whole process for the security settings of the expansion module EXP\_IP500V2 shown in the screen above.

| Averya IP Office Hanager for Server LAD<br>File Edit View Help<br>2. Set of - 1 - 1 - 1 - 2 - 2 - 1 - 1 | nn - Security Administrati                                                                                                 | an DO Primary [9.1.4.0 bu                                                                                                    | ill 137] [Administrator]                                                                                  |                                                                                |   |          |
|----------------------------------------------------------------------------------------------------|----------------------------------------------------------------------------------------------------|----------------------------------------------------------------------------------------------------|----------------------------------------------------------------------------------------------------|--------------------------------------------------------------------------------|---|----------|
| Security Settings                                                                                       |                                                                                                    | Services (7)                                                                                                    | Service: Con                                                                                              | figuration                                                                     |   | 高利米トシート・ |
| Security<br>General<br>Security<br>Security<br>Refere Compa (12)<br>Service Users (5)                   | Name<br>Camporaton<br>Security Administration<br>System Status Intell<br>Enhanced TSPI<br>HTTP<br>Web Services<br>External | Security Level<br>Unaccure - Sec.<br>Secure, Medium<br>Secure, Medium<br>Unaccure Only<br>Unaccure - Sec.<br>Secure, Medium<br>Disabled | Service Datality<br>Name<br>Hod System<br>Service Port<br>Service Security Level<br>Service Access Source | Configuration<br>EPO Persey<br>Joseou, 50005<br>Unanour + Secure<br>Unweatured | 2 |          |

| Aveya 3P Office Hanager for Server Lob<br>Pie Solt Vew Help                                              | ion Security Administrati                                                                                                   | un EXP_IP500V2[9.1.4.0 b                                                                                                    | uld 137] (Administrator)                                                                                                    |                    |
|----------------------------------------------------------------------------------------------------|----------------------------------------------------------------------------------------------------|----------------------------------------------------------------------------------------------------|----------------------------------------------------------------------------------------------------|--------------------|
| Security Settings                                                                                        |                                                                                                    | Services (7)                                                                                                    | Service: Configuration                                                                                                    | <b>#</b> +1×1×1≤1≥ |
| E General<br>General<br>Spaten (1)<br>C Entrans (1)<br>G Entrans (1)<br>G Entrans (1)<br>Sentce Usen (1) | Name<br>Configuration<br>Security Administration<br>System Status Intel<br>Enhanced TSP1<br>HTTP<br>Web Senices<br>External | Security Level<br>Unaccure + Sec.<br>Unaccure + Sec.<br>Unaccure Only<br>Unaccure + Sec.<br>Secure + Sec.<br>Secure, Medium<br>Disubled | Service Details           Service Details           Name           Host System           Service Port           Service Secure           Service Access Source           Service Access Source | -                  |

#### 5.13. Administer System Password

From the Avaya IP Office Manager – Security Administration screen, select Security  $\rightarrow$  System from the configuration tree in the left pane to display the System: IPO Primary screen in the extreme right pane. In the Unsecured Interfaces tab, click the Change button next to the System Password to configure the IP Office System Password. The System Password is used in Section 6.2 for Configuration Web Services. Repeat these steps for the IP Office Expansion Module.

| Security Settings                                                                                                    | System (1)                                                                                                    | System: IPO Primary                                                                                                    |
|----------------------------------------------------------------------------------------------------|----------------------------------------------------------------------------------------------------|----------------------------------------------------------------------------------------------------|
| Security                                                                                                    | Soddh Name   IF Address                                                                                                    | System Details Unsecured Interfacer   Canticates                                                                                                    |
| @ General                                                                                                    | PO Passay 10.1 10.123                                                                                                    | Sater Parent                                                                                                    |
| Staten (1)                                                                                                    |                                                                                                    |                                                                                                    |
| Rights Groups (12)                                                                                                    |                                                                                                    | Vocenal Password                                                                                                    |
| Service Usen (5)                                                                                                    |                                                                                                    | Mantar Faseword Duringe Charges                                                                                                    |
|                                                                                                    |                                                                                                    | Application Controls                                                                                                    |
|                                                                                                    |                                                                                                    | TFTP Server P A Progree Code T TAPI P A                                                                                                    |
|                                                                                                    |                                                                                                    | TETP Deectory Read C DesLink R L HTTP Deectory Read P 1                                                                                                    |
|                                                                                                    |                                                                                                    | TETTE Vocenal P 1 HTTP Descary With P 1                                                                                                    |
|                                                                                                    |                                                                                                    | Australian Support                                                                                                    |
|                                                                                                    |                                                                                                    | Application Active Linitations                                                                                                    |
|                                                                                                    |                                                                                                    | Legacy Vocential                                                                                                    |
|                                                                                                    |                                                                                                    | Notestar Lite                                                                                                    |
|                                                                                                    |                                                                                                    | TAPI                                                                                                    |
|                                                                                                    |                                                                                                    | one-X Postal Client 🖌                                                                                                    |
|                                                                                                    |                                                                                                    | P Office Directory Services 🗸                                                                                                    |
|                                                                                                    |                                                                                                    | Devink 🗸                                                                                                    |
|                                                                                                    |                                                                                                    | IP DECT X                                                                                                    |
| va IP Office Nanager för Server Edi<br>Tobl View Help                                                                                                    | lion - Security Administration - EXP_JP50072 [9.1.4.0 b                                                                      | Network Versee                                                                                                    |
| A 10 Olice Hamper In Sever Id.<br>Edit Ven Heb                                                                                                    | tion - Security Administration - EXP_1P500V2 [9.1.4.0 b                                                                      | Network Verse /                                                                                                    |
| a IP Office Hanager for Server Edi<br>fall Van Hab<br>Security Settings                                                                                                    | tion - Security Administration = EXP_JP500V2 (9.1.4.0 b<br>System (1)                                                        | Network Verse  System: EXP_IP500V2                                                                                                    |
| a D'Office Hanager for Server fol<br>fait Van Hole<br>Security Settings<br>Security                                                                                                    | tion - Security Administration - EXP_IP500V2 (9.1.4.0 b<br>System (1)<br>Subth None - IP Address                             | Network Verse / / ///////////////////////////////                                                                                                    |
| A IP Office Hanager for Server (d)<br>table was help<br>Security Settings<br>Security<br>General<br>General<br>Manual (d)                                                                                                    | tion - Security Administration - EXP_JP500V2 (9.1.4.0 b<br>System (1)<br>Extch Namy - IP Adams<br>EXP_IP50V2 - 10.1.3.11     | System: EXP_IP500V2 System: Data Unercard Intefaces System Data System Data Data Data Data Data Data Data Data                                                                                                    |
| a 1P Office Hawager for Server Edit<br>fail View Help<br>Security Settings<br>Security<br>Security<br>Security<br>Security<br>Security<br>Security                                                                                                    | tion - Security Administration - EXP_JPS00V2 (9.1.4.0 b<br>System (1)<br>Sutch None - IP Address<br>EXP_PS00V2 - 10.1.30.11  | System: EXP_IP500V2 System: EXP_IP500V2 System: Deale Unstructed Interfaces System Password Vocemal Password Charge 1                                                                                                    |
| a IP Office Hawager for Server Edit<br>fail View Heip<br>Security Settings<br>General<br>Security<br>Serves (7)<br>Phylos General (7)<br>Service Users (8)                                                                                                    | lion - Security Administration - EXP_JPS00V2 (9.1.4.0 b<br>System (1)<br>Soutch Name - IP Address<br>EXP_P500V2 - 10.1.30.11 |                                                                                                    |
| As 1P Office Hamager for Server Edit<br>Edit View Help<br>Security Settings<br>Security<br>Security<br>Sec                                                                                                    | tion - Security Administration - EXP_JPS00V2 (9.1.4.0 b<br>System (1)<br>Sutch None: UP Address<br>EXP_IPSC0V2 10.1.30.11    | Network Verse         V           System:         EXP_IP500V2.           System:         EXP_IP500V2.           System:         Deale           System:         EXP_IP500V2.           System:         Deale           System:         Deale           System:         Deale           System:         Deale           System:         Deale           System:         Deale           System:         Deale           System:         Deale           System:         Deale           System:         Deale           System:         Deale           Ownge         Deale           Vocenal         Passoort           Ownge         Use Service User Codertool           Application:         Deale                                                                                                    |
| A IP Officit Hamager für Server Edi<br>fabl Van Heis<br>Security Settings<br>Security<br>Security<br>Securit    | tion - Security Administration + EXP_1P500V2 (9.1.4.0 b<br>System (1)<br>Extch Namy IP Address<br>EXP_IP500V2 10.1.36.11     | Network Verse         V           System:         EXP_IP500V2           System:         EXP_IP500V2           System:         Damage           System:         EXP_IP500V2           System:         Damage           System:         Damage           System:         Damage           System:         Damage           Velocental Password         Damage           Velocental Password         Damage           Velocental Password         Damage           Velocental Password         Damage           Velocental Password         Damage           Velocental Password         Damage           Velocental Password         Damage           Velocental Password         Damage           Velocental Password         Damage           Velocental Password         Damage           Velocental Password         Damage           Velocental Password         Damage           Velocental Password         Damage           Velocental Password         Damage                                                                                                    |
| A IP Officit Hanager für Server fol-<br>talt Van Heb<br>Security Settings<br>Security<br>Server<br>Setter (1)<br>Serves (7)<br>Rights Groups (15)<br>Serve Uses (6)                                                                                                    | Ion - Security Administration - EXP_JP500V2 (9.1.4.0 b<br>System (1)<br>Extch Name   IP Admen<br>EXP_JP50V2 = 10.1.30.11     | Network Verse     Verse       System:     EXP_IP500V2       System:     Data       System:     Data       Otherge     Data       Nonter Password     Data       Data     Data       Nonter Password     Data       T1TD Severe     P       Decitive     P       T1TP Decitory Pass     Data                                                                                                    |
| A IP Officit Humager für Server führ<br>fall Vann Halp<br>Security Settings<br>Security<br>Security<br>Sec                                                                                                    | Ion - Security Administration - DXP_IP500V2 (9.1.4.0 b<br>System (1)<br>DXP_IP50V2 - 10.1.30.11                              | Network Verse     V       System:     EXP_IP500V2       System:     Data       System:     Data       Noter Passort     Data       Data     Data       Noter Passort     Data       Data     Data       Noter Passort     Data       TTTP Server     P       Device     P       Device     P       HTTP Devices     D       HTTP Devices     D       HTTP Devices     D       HTTP Devices     D                                                                                                    |
| A IP Office Hamager for Server Edit<br>Edit Verim Help<br>Security Settings<br>Security<br>General<br>Serves (?)<br>Fights Emergin (15)<br>Serves Users (b)                                                                                                    | Ion - Security Administration - EXP_IPSOV/2 (9.1.4.0 b<br>System (1)<br>Soutch Name - IP Address<br>EXP_IPSOV/2 10:130.11    | Network Verse         X           NetWork Verse         X           System:         EXP. [P500V2.           System:         Deale Unercured Intelactors Cardicateo           System:         Deale Unercured Intelactors Cardicateo           System:         Deale Unercured Intelactors Cardicateo           System:         Deale Unercured Intelactors Cardicateo           System:         Deale Unercured Intelactors Cardicateo           Veccensel Password         Deale P 1           Veccensel Password         Deale D 2           Veccensel Password         Deale D 2           Veccensel Password         Deale D 2           Third Password         Deale D 2           Third Password         Deale D 2           Third Password         Deale D 2           Third Password         Deale D 2           Third Password         Deale D 2           Third Password         Deale D 2           Application Second         Deale D 2                                                                                                    |
| As the Office Hamager har Server Edit<br>Edit View Help<br>Security Settings<br>Security<br>General<br>Setter (1)<br>Serves (2)<br>Finite Encars (15)<br>Service Users (5)                                                                                                    | tion - Security Administration - EXP_IP300V2 (9.1.4.0 b<br>System (1)<br>Soutch Name - IP Address<br>EXP_IP30V/2 10.1.30.11  | Network Verse     X       System:     EXP_IP500V2       System:     Data       System:     Data       System:     Data       System:     Data       System:     Data       System:     Data       System:     Data       System:     Data       System:     Data       System:     Data       Nonter Passoort     Data       Design:     Use Service User Caderbal       Application:     P 1       Application:     Active:       Application:     Active:                                                                                                    |
| As 10 Office Hamager for Server Edi<br>tall Van Hale<br>Security Settings<br>Security<br>Security<br>Security<br>Security<br>Security<br>Security<br>Serves (7)<br>Serves (7)<br>Serves (8)<br>Serves (8)                                                                                                    | tion - Security Administration - EXP_JP300V2 (5.1.4.0 b<br>System (1)<br>Soutch Name: IP Address<br>EXP_P500V2 10.1.30.11    | Network Verse     Verse       System: EXP_IP500V2     IIIIIIIIIIIIIIIIIIIIIIIIIIIIIIIIIIII                                                                                                    |
| As 1P Office Hamager for Server Edit<br>Edit Van Heis<br>Security Settings<br>Security Settings<br>Security<br>Security<br>Secur                                                                                                    | lion - Security Administration - EXP_JPS00V2 (9.1.4.0 b<br>System (1)<br>Sutch Namy - IP Address<br>EXP_PS0V2 - 10.1.30.11   | Network Versee     Versee       System:     EX.P_IP500V2       System:     Dange       System:     Dange       System:     Dange       System:     Dange       System:     Dange       System:     Dange       Yoocenal Passoort     Dange       Nonter Passoort     Dange       Nonter Passoort     Dange       Yoocenal Passoort     Dange       Yoocenal Passoort     Dange       THTP Serve     Dange       THTP Serve     Dange       Device     Dange       HTTP Devictory Read     Dange       THTP Serve     Dange       Application     Active Limitations       Application     Active Limitations       Vocenal La     Versee                                                                                                    |
| A IP Office Hamager for Server Edi<br>thit Van Hair<br>Security Settings<br>Security<br>General<br>Serves (n)<br>Phyte General (n)<br>Serves (n)                                                                                                    | Ion - Security Administration - DP_IPS00V2 (9.1.4.0 b<br>System (1)<br>Dotth Name - IP Address<br>DP _IPS0V2 - 10.1.30.11    | Network Verver         V           Add 132( (dimensitivitor))         System: EXP_(PS00V2           System: Datale Unrecured Interfaces Calification         Conge           System: Datale Unrecured Interfaces Calification         Clarge           System: Password         Clarge           Volcenal Password         Clarge           Nonter Password         Charge           Nonter Password         Charge           Nonter Password         Charge           Nonter Password         Charge           Nonter Password         Charge           Nonter Password         Charge           Nonter Password         Charge           Nonter Password         Charge           Nonter Password         Charge           Nonter Password         Charge           Nonter Password         Charge           Nonter Password         Charge           Noter Password         Charge           Noter Password         Password           Noter Password         Password           Noter Password         Password           Application Sappoit         Active Unritioner           Application Sappoit         Volcenal           Volcenal List         Volcenal           Vappade wared<                                                                                                    |
| A IP Office Hamager for Server Edi<br>Edit Van Hals<br>Security Settings<br>Security<br>Serves (?)<br>Right Emers (b)                                                                                                    | Ion - Secarity Administration - EXP_IPSOW2 (9.1.4.0 b<br>System (1)<br>Soutch Name - IP Address<br>EXP_IPSOV2 10:130.11      | Network Verwer         X           NetWork Verwer         X           NetWork Verwer         X           System: EXP_IP500V2         X           System: Detail: Unexcurpt Intelaces         Candicateo           System: Detail: Unexcurpt Intelaces         Candicateo           System: Passwort         Dange           Vocemal Passwort         Dange           Nonter Passwort         Dange           Vocemal Passwort         Dange           THTD Sever         P           P         Program Code           THTD Sever         P           THTD Passwort         Device           THTD Passwort         Device           THTD Passwort         Device           THTD Passwort         Device           THTD Passwort         Device           THTD Passwort         Device           THTD Passwort         Device           THTD Passwort         Device           THTD Passwort         P           Application         Apple:           Apple:         Active Listifiers           Vocemal List         V           Upgrade wardt         V           Vocemal List         V                                                                                                    |
| As UP Office Hamager har Server Edit<br>Edit Vana Halo<br>Security Settings<br>Security<br>General<br>Saton (1)<br>Saton (1)<br>Saton (1)<br>Saton (1)<br>Saton (1)<br>Saton (1)<br>Saton (1)                                                                                                    | tion - Secarity Administration - EXP_IP300V2 (9.1.4.0 b<br>System (1)<br>Soutch Name   IP Address<br>EXP_IP320V2 10 1 30 11  | Network Verwer         X           Add 1321 [Administration]         System: EXP_IP500V2.           System: Data: Overcuef Intelfaces Cardicates         System Data: Overcuef Intelfaces           System: Data: Overcuef Intelfaces         Cardicates           System: Passwort         Dampe           Vocenal Passwort         Dampe           Nonter Passwort         Dampe           Monter Passwort         Dampe           TITP Second         P           TITP Vacanal         P           Monter Passwort         Monter Passwort           TITP Second PA         MITP Dectory Read           TITP Vacanal         P           Monter Passwort         MITP Dectory Read           TITP Second PA         MITP Dectory Read           Application         Active Untillators           Vacenal Lis         V           Vecenal Lis         V           Vecenal Lis         V           Vecenal Lis         V           Vecenal Lis         V           Vecenal Lis         V           Vecenal Lis         V                                                                                                    |
| Va IP Office Hamager Re Server Edi<br>Edit Van Hele<br>Security Settings<br>General<br>Security<br>General<br>Security<br>General<br>Security<br>Security<br>Se | tion - Security Administration - EXP_JP300V2 (9.1.4.0 b<br>System (1)<br>Soutch None - IP Address<br>EXP_P502V2 10.1.30.11   | Network Verwer         V           And 1321 [Administration]         Image (Control of the factor)           System: Deals         Owncover (Control of the factor)           System: Deals         Owncover (Control of the factor)           System: Password         Owncover (Control of the factor)           Veccensel Password         Owncover (Control of the factor)           Yester: Deals         Owncover (Control of the factor)           Yester: Deals         Owncover (Control of the factor)           Yester: Deals         Owncover (Control of the factor)           Yester: Deals         Owncover (Control of the factor)           Yester: Dealson: Dealson         Owncover (Control of the factor)           Yester: Dealson: Dealson         Owncover (Control of the factor)           Yester: Dealson: Dealson         Owncover (Control of the factor)           Yester: Dealson: Dealson         Yester: Dealson           Application: Sepont         Yester: Dealson           Application: Sepont         Yester: Dealson           Application: Sepont         Yester: Dealson           Application: Sepont         Yester: Dealson           Application: Sepont         Yester: Dealson           Application: Sepont         Yester: Dealson           PORce: Tex         Yester: Dealson |

### 5.14. Administer SMDR

From the configuration tree in the left pane for **IPO Primary**, select **System** to display the screen in the right pane, next select the **SMDR** sub-tab. For the Output field, select **SMDR Only** from the drop-down box. Set **IP Address** to the WinExpress server IP address, and set the **TCP Port** to **5050**. Optionally, you can increase the **Records to Buffer** field from default **500** to **3000** to provide more buffer for call records in case the SMDR link is broken.

| Avaya IP Office Hanager for                                                                                                    | server Ldition BPD Primary [9.1.400.137]                                                                                                    |                           |
|----------------------------------------------------------------------------------------------------|----------------------------------------------------------------------------------------------------|---------------------------|
| PO Frimary System                                                                                                    |                                                                                                    |                           |
| Configuration                                                                                                    | IPO Primary                                                                                                    | は・は、メート・マ                 |
| # K 8000P (3)<br># 0 0pertuber (3)<br># 0 0pertuber (3)<br># 0 0per(18)<br># 0 0per(18)<br># 0pertuber(0)<br># 0pertuber(0)<br># 0pertuber( | Einstein LAH1 LAH2 DH6 Visional Telebrony Oriectory Services Einstein Einstein SHTF SHCR Twinning Codecs Vision<br>Output SHCR Only SHCR Only SHCR Vision Business SHCR SHCR Vision Codecs Vision<br>SHCR Only SHCR Only SHCR Only SHCR Vision Codecs Vision<br>SHCR Only SHCR Only SHCR Only SHCR Vision Codecs Vision<br>SHCR Only SHCR Only SHCR Only SHCR Vision Codecs Vision<br>SHCR Only SHCR Only SHCR Only SHCR Vision Codecs Vision<br>SHCR Only SHCR Only SHCR Only SHCR Vision Codecs Vision<br>SHCR Only SHCR Only SHCR Only SHCR ONLY SHCR ON SHCR ONLY SHCR ONLY SHCR ON | Security   Contact Center |

# 6. Configure WinExpress

This section provides the procedures for configuring WinExpress. WinExpress comprises of two main components, i.e., Phoenix guest voicemail, and Unicorn call billing package and interface solution. The procedures include the following:

- Obtaining IP Office Configuration Web Service SDK
- Configuring Unicorn
- Configuring Phoenix

## 6.1. Obtaining Avaya IP Office Configuration Web Service SDK

Avaya provides the IP Office Configuration Web Service SDK for DevConnect members to incorporate IP Office configuration changes in their solutions. The Configuration Web Service SDK must match the release of the IP Office that is deployed, in this case **Release 9.1**. To obtain the IP Office Configuration Web Service SDK, browse to <u>http://www.devconnectprogram.com/</u> using a web browser and login using a valid DevConnect member account. Then click **Downloads**  $\rightarrow$  **IP Office**<sup>TM</sup>  $\rightarrow$  **Configuration Web Services.** Locate and download the latest Configuration Web Service SDK which in this case is 9.1 Service Pack 1. Member 's implementation engineer will then deploy the files from the Configuration Web Service SDK onto the WinExpress server.

## 6.2. Configuring Unicorn

Unicorn is a Windows-based integrated billing and interface solution. This section details the essential portion of the Unicorn configuration to interoperate with IP Office. These Application Notes assume that the Unicorn application has already been properly installed by FCS service Engineer.

 To enable Unicorn Interface configuration forPhoenix, Avaya IPO PMS WS, Avaya IPO TAPI and Avaya IPO CDR use Unicorn.xml located is in the C:\Program Files(x86)\FCS\Unicorn\Control\ directory.

In the <Child> section of the xml file, the configuration highlighted in bold below indicates what needs to be added.

| <child i<="" td=""><td>Id="VMS1"&gt;</td></child> | Id="VMS1">                                                                                                    |
|---------------------------------------------------|----------------------------------------------------------------------------------------------------|
|                                                   | <propertyid>MY99</propertyid>                                                                                                    |
|                                                   | <exename><b>Phoenix.VMS.exe</b></exename>                                                                                                    |
|                                                   | can be a remote child ; need to insert full path <math \192.168.2.1\Unicorn\Fidelio.exe>                                                                                          |
|                                                   | <logfilepattern>VMS\VMS1-</logfilepattern>                                                                                                    |
|                                                   | <description>Phoenix.VMS</description>                                                                                                    |
|                                                   | <xmlfile>Phoenix-VMS.xml</xmlfile>                                                                                                    |
|                                                   | <intfinqueuename>.\Private\$\VMS1In</intfinqueuename>                                                                                                    |
|                                                   | can be a remote MSMQ queue                                                                                                    |
|                                                   | <intfoutqueuename>.\Private\$\VMS1Out</intfoutqueuename>                                                                                                    |
|                                                   | <intfoutqueuefilterthresholdinhour>999999</intfoutqueuefilterthresholdinhour>                                                                                                    |
|                                                   | interface will filter the packet if it's more than this value (in hour) as compared to</td                                                                                        |
| system clock>                                     |                                                                                                    |
| the info. to the message qu<br>string>            | during startup, the child has to initial a dialog with mother via tcp/ip before can send<br ueue The message queue name to be assigned by unicorn , and be part of the XML dialog |
|                                                   | <unicornmotheripport>4017</unicornmotheripport>                                                                                                    |
|                                                   | <memorypage>7</memorypage>                                                                                                    |
| <td>&gt;</td>                                     | >                                                                                                    |
|                                                   |                                                                                                    |
| <child i<="" td=""><td>Id="PBX1"&gt;</td></child> | Id="PBX1">                                                                                                    |
|                                                   | <propertyid>MY99</propertyid>                                                                                                    |
|                                                   | <exename>AvayaIPOPMS.PBX.exe</exename>                                                                                                    |
|                                                   | <logfilepattern>PBX\PBX1-</logfilepattern>                                                                                                    |
|                                                   | <description>AvayaIPOPMS</description>                                                                                                    |
|                                                   | <xmlfile>AvayaIPOPMS-PBX.xml</xmlfile>                                                                                                    |
|                                                   |                                                                                                    |

Solution & Interoperability Test Lab Application Notes ©2016 Avaya Inc. All Rights Reserved. <IntfInQueueName>.\Private\$\PBX1In</IntfInQueueName>

<IntfOutQueueName>.\Private\$\PBX1Out</IntfOutQueueName>

<IntfOutQueueFilterThresholdInHour>999999</IntfOutQueueFilterThresholdInHour>

<UnicornMotherIPPort>4018</UnicornMotherIPPort>

<MemoryPage>10</MemoryPage>

</Child>

<Child Id="PBX2">

<PropertyId>MY99</PropertyId>

<EXEName>AvayaIPOPMS2.PBX.exe</EXEName>

<LogFilePattern>PBX\PBX2-</LogFilePattern>

<Description>AvayaIPOPMS2.PBX</Description>

<XMLFile>AvayaIPOPMS-PBX2.xml</XMLFile>

<IntfInQueueName>.\Private\$\PBX2In</IntfInQueueName>

<IntfOutQueueName>.\Private\$\PBX2Out</IntfOutQueueName>

 $<\!IntfOutQueueFilterThresholdInHour\!>\!99999<\!/IntfOutQueueFilterThresholdInHour\!>$ 

<UnicornMotherIPPort>4016</UnicornMotherIPPort>

<MemoryPage>11</MemoryPage>

</Child>

<!--

<Child Id="PBX2">

<PropertyId>MY99</PropertyId>

<LogFilePattern>PBX\PBX2-</LogFilePattern>

<EXEName>AvayaIPOTAPI.PBX.exe</EXEName>

<Description>AvayaIPOTAPI PBX Interface</Description>

<XMLFile>AvayaIPOTAPI-PBX.xml</XMLFile>

<IntfInQueueName>.\Private\$\PBX2In</IntfInQueueName>

<IntfOutQueueName>.\Private\$\PBX2Out</IntfOutQueueName>

 $<\!IntfOutQueueFilterThresholdInHour\!>\!99999<\!<\!IntfOutQueueFilterThresholdInHour\!>$ 

<UnicornMotherIPPort>9302</UnicornMotherIPPort>

<MemoryPage>11</MemoryPage>

</Child>

-->

<Child Id="CDR1">

| <propertyid>MY99</propertyid>                                                 |
|-------------------------------------------------------------------------------|
| <logfilepattern>CDR\CDR1-</logfilepattern>                                    |
| <exename>AvayaIPO.CDR.exe</exename>                                           |
| <description>AvayaIPO CDR Interface </description>                            |
| <xmlfile>AvayaIPO-CDR.xml</xmlfile>                                           |
| <intfinqueuename>.\Private\$\SMDRIn</intfinqueuename>                         |
| <intfoutqueuename>.\Private\$\SMDROut</intfoutqueuename>                      |
| <intfoutqueuefilterthresholdinhour>999999</intfoutqueuefilterthresholdinhour> |
| <unicornmotheripport>4001</unicornmotheripport>                               |
| <memorypage>9</memorypage>                                                    |
|                                                                               |

2. Unicorn provides a web interface for configuration of guest rooms, posting like DND and MWI on/off updates and operations reporting. An administrator can log in with the appropriate credentials from <a href="http://<server name or ip address/Unicorn.Web/Login.aspx">http://<server name or ip address/Unicorn.Web/Login.aspx</a> as shown below by substituting the appropriate server IP address. Select the **Property** and click **Login** with the appropriate credentials.

|                                           |                |                         |                                                                                                    |              | _ 🗆 🗙                 |
|-------------------------------------------|----------------|-------------------------|----------------------------------------------------------------------------------------------------|--------------|-----------------------|
| Co 🕘 🧔 http://10.1.10.125/Unicom.Web/Logi | P - 0          | Cunicorn.Web            |                                                                                                    | ×            | <b>n</b> * Ø          |
|                                           |                |                         |                                                                                                    |              | ^                     |
| Unicorn                                   |                |                         |                                                                                                    |              |                       |
| Childrin                                  |                |                         |                                                                                                    |              |                       |
|                                           | _              |                         | _                                                                                                    | -            | _                     |
|                                           |                |                         |                                                                                                    |              |                       |
|                                           |                |                         |                                                                                                    |              |                       |
|                                           |                |                         |                                                                                                    |              |                       |
| Ргор                                      | erty:          | MY99-Castel Primus      |                                                                                                    |              |                       |
| Lang                                      | juage:         | English                 |                                                                                                    |              |                       |
| User                                      | ID;            | admin                   |                                                                                                    |              |                       |
| P355                                      | word:          | ••••                    |                                                                                                    |              |                       |
|                                           | Login          | Change P                | assword                                                                                                    |              |                       |
|                                           | 194.100        | Scientings, 1           | 10000120.0                                                                                                    |              |                       |
|                                           |                |                         |                                                                                                    |              |                       |
| © 2012 FC                                 | CS Comp        | uter Systems I www.fcsc | s.com                                                                                                    |              |                       |
|                                           |                |                         | and the second second se |              |                       |
|                                           |                |                         |                                                                                                    |              | ~                     |
| <                                         |                |                         |                                                                                                    |              | >                     |
|                                           | and the second |                         |                                                                                                    | Vi aptopopul | and the second second |

Solution & Interoperability Test Lab Application Notes ©2016 Avaya Inc. All Rights Reserved.

- 3. Click **Home** → **System** → **Interface Listing** to show the integrated interfaces and their status which should show up <sup>↑</sup>. The list below shows the **Device ID** list and their purpose.
  - a. FOS1 Front Office System
  - b. VMS1- Phoenix Voicemail
  - c. **PBX1** IP Office Primary Server PMS
  - d. **PBX2** IP Office Expansion Module PMS
  - e. **CDR1** IP Office SMDR

| 101           | corn                                      |                                                                               |                                                                                            |                                                         |                | -                                   |
|---------------|-------------------------------------------|-------------------------------------------------------------------------------|--------------------------------------------------------------------------------------------|---------------------------------------------------------|----------------|-------------------------------------|
|               | corn                                      | Hi, Administrator Language                                                    | : English 🔹 sign a                                                                         | ut change pass                                          | word           |                                     |
| his is a temr | oprary license. It                        | will expire in 24 days on 28 Februa                                           | ry 2016. Your system will be inoperable                                                    | from the expiry dat                                     | e. Please ohta | in a valid li                       |
| Home          | TOR Douting                               | Reporting Configuration                                                       | Business Doke: 11.Sab.2012                                                                 | 04 Eab 2016 02:20                                       | Manual Duffe   | - Delease/CE                        |
| Tronite       | Fig. southing Fig                         | responding X considuration                                                    | Business Date: 11-Feb-2013                                                                 | 04-Feb-2016 03:29                                       | : Manuai Butte | r Melease(UL                        |
| In            | terface Listing                           |                                                                               |                                                                                            |                                                         |                |                                     |
| -             | -                                         |                                                                               |                                                                                            |                                                         |                |                                     |
| Refre         |                                           |                                                                               |                                                                                            |                                                         |                |                                     |
| Refre         | DEVICE ID                                 | DEVICE DESC                                                                   | EXE NAME                                                                                   | VERSION                                                 | STATUS         | POSTING                             |
| Refr          | DEVICE ID<br>FOS1                         | DEVICE DESC<br>Fidelio FIAS                                                   | EXE NAME<br>FIAS.FOS.exe                                                                   | VERSION<br>1.2.3.74                                     | STATUS         | POSTING                             |
| 2 2           | DEVICE ID<br>FOS1<br>VMS1                 | DEVICE DESC<br>Fidelio FIAS<br>Phoenix VMS                                    | EXE NAME<br>FIAS.FOS.exe<br>Phoenix VMS.exe                                                | VERSION<br>1.2.3.74<br>1.2.2.30                         | STATUS         | POSTING<br>ON<br>ON                 |
| 177           | FOS1<br>VMS1<br>P6X1                      | DEVICE DESC<br>Fidelio FIAS<br>Phoenix VMS<br>AvayaIPOPMS                     | EXE NAME<br>FIAS.FOS.exe<br>Phoenix.VMS.exe<br>AvayaIPOPMS.PBX.exe                         | VERSION<br>1.2.3.74<br>1.2.2.30<br>1.0.0.19             | STATUS         | POSTING<br>(N)<br>(N)<br>(N)        |
| 1111          | DEVICE ID<br>FOS1<br>VMS1<br>PBX1<br>PBX2 | DEVICE DESC<br>Fidelio FIAS<br>Phoenix VMS<br>AvayalPOPMS<br>AvayalPOPMS2.PBX | EXE NAME<br>FIAS FOS exe<br>Phoenix VMS exe<br>AvayaIPOPMS PBX.exe<br>AvayaIPOPMS2 PBX.exe | VERSION<br>1.2.3.74<br>1.2.2.30<br>1.0.0.19<br>1.2.1.26 | STATUS         | POSTING<br>(N)<br>(N)<br>(N)<br>(N) |

 The Unicorn Avaya PMS interface module port and data configuration is defined in the AvayaIPOPMS-PBX.xml and AvayaIPOPMS-PBX2.xml located in the C:\Program Files(x86)\FCS\Unicorn\Control\ directory. Webservice is configured for interfacing with Configuration Web Services of IP Office.

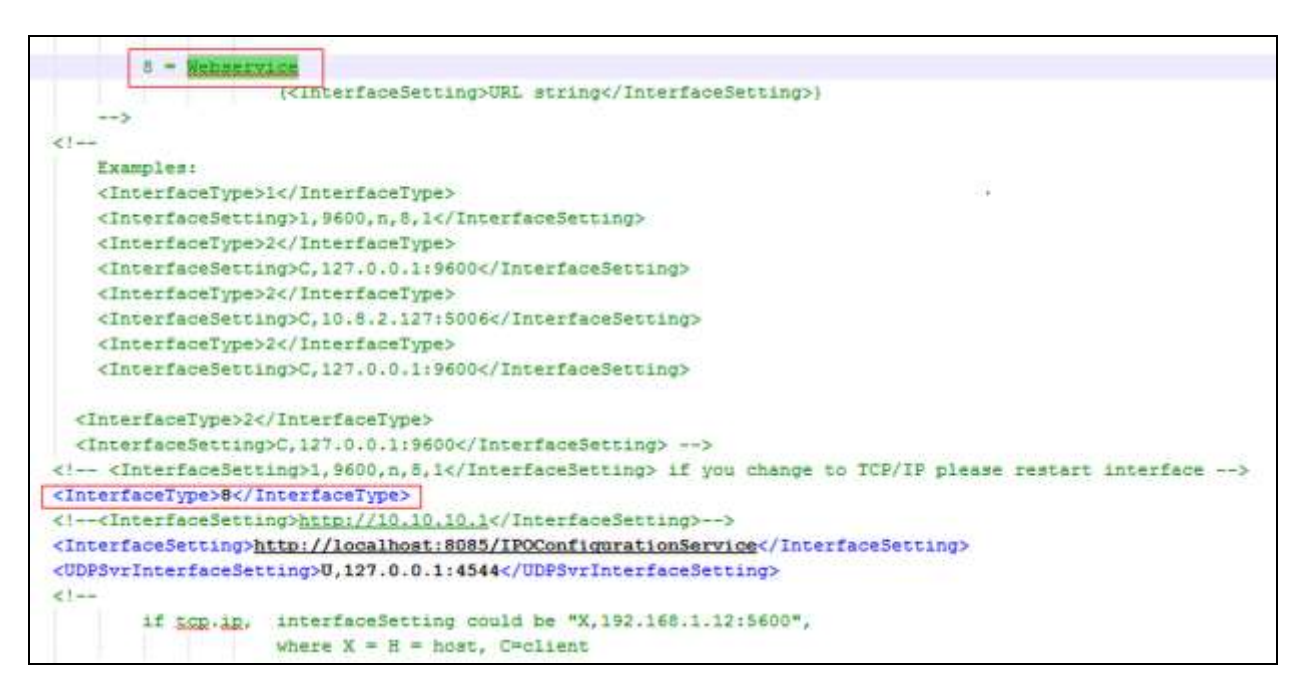

In the both configuration xml file, the host is set as the **IPAddress** of IP Office server (or Expansion Module) listening to port **50805** which corresponds with the IP Office port at **Section 5.12** and the **AccountName** and **password** administered in **Section 5.13**. The password is not revealed for security reasons.

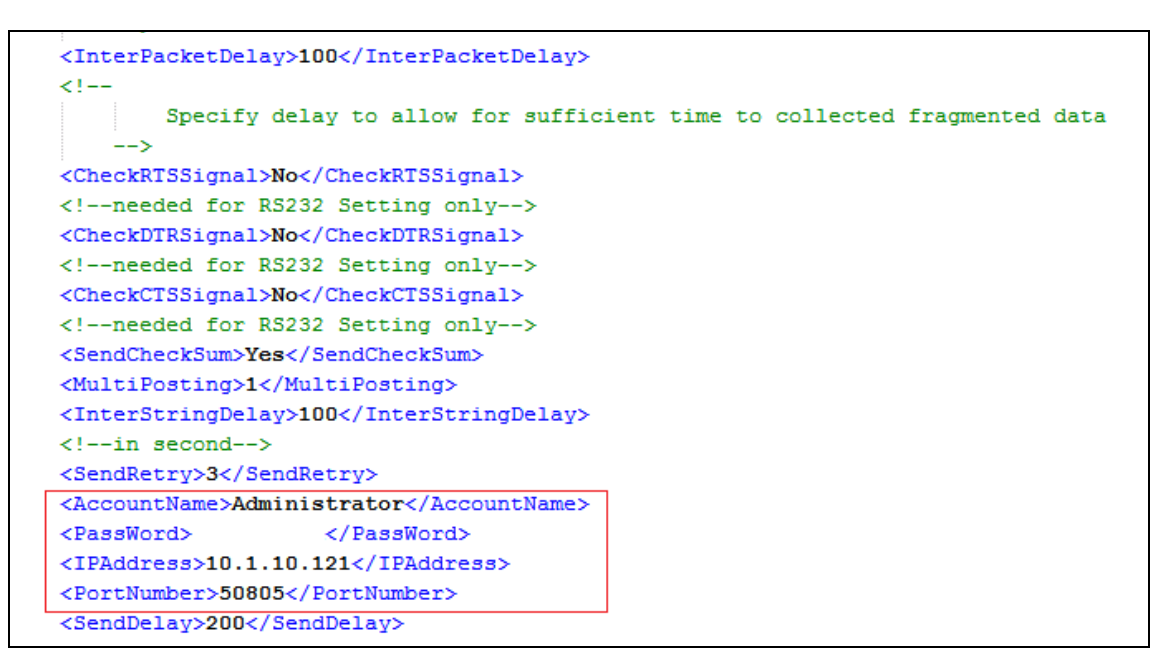

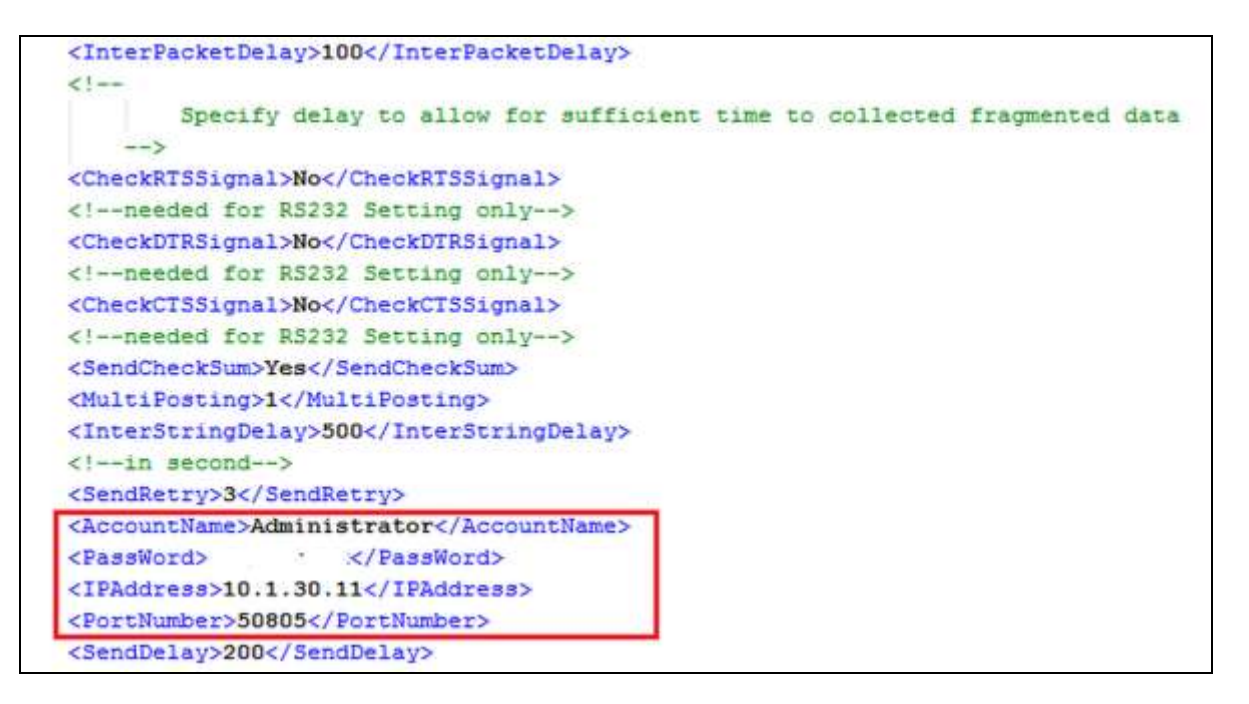

5. The Unicorn Avaya CDR interface module port & data configuration is defined in the AvayaIPO-CDR.xml located in the C:\Program Files (x86)\FCS\Unicorn\Control\ directory. The host is set as tcp.ip type listening to port 5050. This corresponds with the setup of IP Office SMDR port at Section 5.14.

6. The **Posting** tab below shows the various features such as Check In/Out, Edit Guest Profile that can performed from the web interface. The screenshot below shows the **Check In/Out** page for checking a guest with name, date, room number and check in/out date etc.

| C 🖸 🖉 http://10.1.10.12  | 5/Unicon Web/Main.aspr                                   | P - 0                 | 0        | Unicorn.Web               | 2           | - 10                            | X                      |
|--------------------------|----------------------------------------------------------|-----------------------|----------|---------------------------|-------------|---------------------------------|------------------------|
| Unicorn                  | ulministratura Language. <mark>En</mark>                 | jin.                  |          | • Syn eet                 | change ja   | esswerd                         |                        |
| france Posting tepor     | Charle Invited                                           | Bashess De            | 6e: 11-  | 0:6-2012 25               | Aeg-2015 03 | 129 - Rokone bufferte PMS-Match | ad RahamaKASufforByTen |
| Extr. No.<br>Raom No.    | 1 [Phonistray] Selection of 2<br>4 [Phonistray] June Tex | 200 - MUL200          | 1.5000   | Share Roo                 | m           |                                 |                        |
| Guest Name<br>First Name | (Providing) Goel Name     [(Providing) First Name        | Last Name             | 4 ( )H   | ing the<br>Matrice Fact N |             |                                 |                        |
| Check In<br>Check Out    | 26 Aug 2015, Wednesday<br>27 Aug 2015, Thursday          |                       | 00<br>14 | * 1 00                    | *           |                                 |                        |
| Folio No.                | 1 Faire Pro-                                             | Group No.<br>Password | Pine     | p Mos<br>and              |             |                                 |                        |
| Linguage<br>CDS          | UA-Unitar all 000/hm and                                 | 510/Domestic ar       | ul local | cal)                      | •           |                                 |                        |

7. Click **Configuration** → **Extensions** and select **Primary Extension Numbering** and **Slave Extension** to view the extensions configured with each room.

| Unice                                       | orn,                                                                                                    | II. Admini                                                                  | istrator Langu                                                                                                    | ege: English                             |                                                                                                    | sign out change (                                                                                                    | aussword                                                            |                    |
|---------------------------------------------|----------------------------------------------------------------------------------------------------|-----------------------------------------------------------------------------|----------------------------------------------------------------------------------------------------|------------------------------------------|----------------------------------------------------------------------------------------------------|----------------------------------------------------------------------------------------------------|---------------------------------------------------------------------|--------------------|
| Prin<br>Extents<br>301<br>302<br>303<br>601 | Posting Reasons it will<br>Posting Reasons<br>o Extension<br>o Extension<br>o Extension<br>o Extension<br>o Extension<br>o Extension<br>o Extension<br>o Extension<br>o Extension<br>o Extension | expire in 2<br>sporting<br>Numberi<br>Props<br>Mr99<br>Mr99<br>Mr99<br>Mr99 | 4 days on 28 Fet<br>Configuration<br>Campany Hi<br>Exterplona<br>Computation<br>Code Mappin<br>Tuilaphone T<br>Printing<br>Others<br>Read Only | n t<br>erarchy<br>n<br>ng<br>ariff<br>GG | tusiness Date: 11-Feb<br>Extension Ty<br>Extension Ty<br>Extension Ty<br>Primary Extension<br>Slave Extensi<br>Transfer Cha<br>Temptorary S | erable from the expir<br>2013 (44-Feb-2016 t<br>pe<br>pe Posting<br>nation Numbering<br>code<br>ion<br>rga<br>lave Extension<br>hone Numbers | y date. Please obtain 1<br>03:00 : Manual Buffer St<br>urChargeCode | Tax<br>0<br>0<br>0 |
| Prim                                        | ary Extension f<br>nsion Number I                                                                                                    | Numberin<br>Irom :                                                          | g Information                                                                                                    | To : [                                   |                                                                                                    | Service C                                                                                                    | harge Code ; 0                                                      |                    |
| Exte                                        | nsion Number I<br>Extension N<br>Section (D                                                                                                    | rom ;<br>ame ;<br>ept) ;                                                    | ]•                                                                                                    | To:                                      | v                                                                                                    | Service C<br>Vo                                                                                                    | harge Code ( 0<br>oucher Code ( 0<br>Log Code ( 0                   |                    |

Solution & Interoperability Test Lab Application Notes ©2016 Avaya Inc. All Rights Reserved. 37 of 52 WinExpIPOServ91 The screenshot below shows the **Slave Extension** page which also lists the primary extension number on the left column.

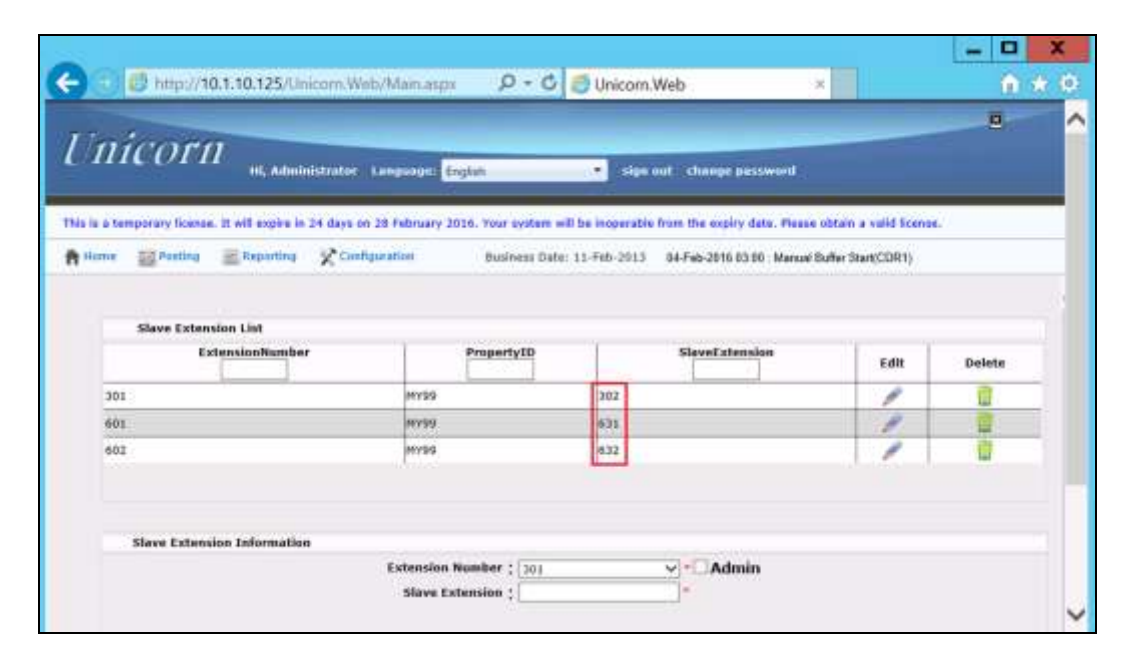

### 6.3. Configure Phoenix

This section details the essential portion of the Phoenix configuration to interoperate with IP Office. These Application Notes assume that the Phoenix application has already been properly installed by FCS professional services personnel.

The following settings will be verified:

- License Verification
- PBX setting
- Server setting
- Service Numbers (Entry Points)

#### 6.3.1. License Verification

To log into the Phoenix System, launch any browser and type in the Phoenix Configuration URL; in this case <u>http://<server name or ip address>/PhoenixWebUI/Login.aspx</u> as shown below by substituting the appropriate server IP Address. At the login screen, enter an account with administrative privileges.

|                                             |                                             |                | - 🗆 X |
|---------------------------------------------|---------------------------------------------|----------------|-------|
| C C Mtp://localhost/PhoenixWebUl/Login.aspx | 🔎 - 🖒 🥼 Phoenix                             | × 🤃 Unicom Web | n * 0 |
| Phoe<br>use<br>Pas                          | Dix<br>Type: Admin User V<br>Iser ID: Login |                |       |

Select **License** → **Active Licenses**. Ensure that the License has not expired.

|                              |                                                   |                                           |                                                       |                                            |                                 | X      |
|------------------------------|---------------------------------------------------|-------------------------------------------|-------------------------------------------------------|--------------------------------------------|---------------------------------|--------|
| 🗧 🕘 🖉 http://localhost/Pho   | enixWebUUticensePage.a ${\cal P}$                 | - C 🖉 Phoenix                             | ¢                                                     | ×                                          |                                 | n * 4  |
| Phoenix                      | This is a to<br>ruary 2016. Your system will be i | mporary license. It<br>noperable from the | will expire in 25 da<br>expiry date. Pleas<br>a valid | ys on 29<br>e obtain Prop<br>license, Casi | erty<br>IelPrimus               | Lang   |
| System Configuration Hotel C | peration Administration                           | Utilities Repo                            | rts Fax Lice                                          | nse                                        |                                 |        |
| License 📥 Upload License     | File                                              |                                           |                                                       |                                            |                                 |        |
| Upload License File          | Ne Licenses                                       |                                           |                                                       |                                            |                                 |        |
| Reason Select Organization   |                                                   |                                           |                                                       |                                            |                                 |        |
| Please aelect Organization   | CastelPhmus                                       | •                                         |                                                       |                                            |                                 | _      |
|                              | Property                                          |                                           |                                                       | and the second second                      |                                 | -      |
|                              | Organization Code                                 | Ргоренту мате                             | Property Code                                         | Expiry Date                                | License Type                    | Action |
|                              | T0004                                             | CastalDrinuis                             | 001                                                   | 2010 02 20                                 | The second second second second |        |

Click on the pen under **Action** and view the details. Ensure that the appropriate license parameters are enabled.

| License Details                                                                    |                                            |                                                              |
|------------------------------------------------------------------------------------|--------------------------------------------|--------------------------------------------------------------|
| License Type:                                                                      | Temporary                                  | Modules:                                                     |
| Explry Date :<br>MAC Address* :                                                    | 2016-02-29<br>00:0C:29:93:97:E5            | Room Status<br>Auto WakeUp                                   |
| Organization:<br>Organization Code :<br>Property :<br>External Code :<br>Address : | CastelPrimus<br>T0001<br>CastelPrimus<br>1 | Auto Attendant<br>VPIM<br>ConsoleXML<br>MiniBar<br>Voicemail |
| Number Of Rooms :<br>Number Of Mailboxes :<br>Number Of Super Users :              | Unlimited<br>10000<br>1                    | IVR<br>Agent-Assisted VIP Wakeup Call<br>Voicemail to Email  |
| Number Of SIP Ports                                                                | DU<br>MAX                                  | Languages:                                                   |
| Number Of Analog Ports :<br>Number Of E1 Ports :                                   | 0                                          | English<br>arabic                                            |
| Number Of Fax Ports :                                                              | MAX                                        | CANTONESE                                                    |

#### 6.3.2. PBX Setting

From the home screen, select System Wide Setting from the drop down menu.

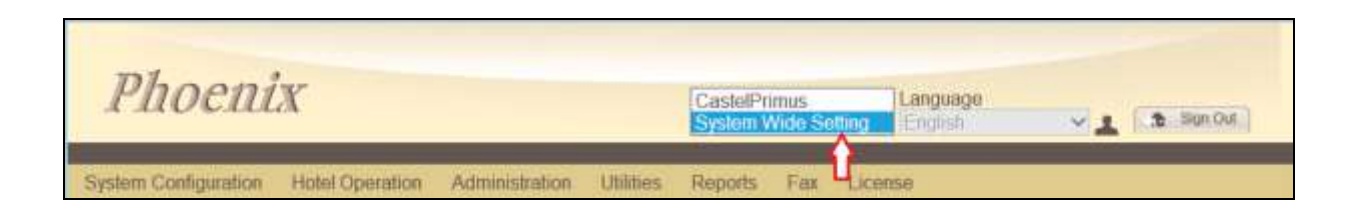

Select the **PBX** tab below. Click on the pen and view the PBX settings. Ensure that the following settings are configured:

- **PBX Name**: Enter the appropriate name
- **PBX Type**: Select **Avaya\_IPOffice\_v6.1** from the drop down menu
- **PBX Version**: Enter **9.1** for the version number
- **DTMF Type**: Select **RFC2833** from the drop down menu as configured in **Section 5.4** for Primary SIP Extensions
- FAX Protocol: Select None as fax feature is not offered
- **Trunk Type**: Enter **SIP** for SIP type of signaling with IP Office
- Click Save

| Phoenix                                                                                                    |                                                                                |                                                                                  | Property Language<br>System Wide Setting V English | ×1 3 |
|----------------------------------------------------------------------------------------------------|--------------------------------------------------------------------------------|----------------------------------------------------------------------------------|----------------------------------------------------|------|
| System Wide Setting                                                                                                    |                                                                                |                                                                                  |                                                    |      |
| PBX Action<br>Avaya IPO                                                                                                    | Avava IPO                                                                      |                                                                                  |                                                    |      |
| A CONTRACT OF CONTRACT OF CONTRACT. | PBX Name<br>PBX Type<br>PBX Version<br>DTMF Type<br>Fax Protocol<br>Trunk Type | Araya IPO<br>Araya_IPOffice_r6.1<br>9.1<br>RFC2833<br>None<br>SIP<br>Save: Reset |                                                    |      |

Solution & Interoperability Test Lab Application Notes ©2016 Avaya Inc. All Rights Reserved.

#### 6.3.3. Server Setting

Select the **Server** tab below and select the icon next to the **App Server** name **Phoenix**. Check the box next to Avaya IPO under **PBX Assigned** and select the appropriate property from the drop down **Property** list. Then click on the **Pencil** icon to edit the settings.

| Phoenix                                      |                            |              |  |
|----------------------------------------------|----------------------------|--------------|--|
| Please restart Phoenix fo<br>App Server Name | or the changes to take eff | lect         |  |
| Channel Manifer IP 1                         | IP 127.0.0.1               | Port         |  |
|                                              | 127.0.0.1                  | 10000        |  |
| Channel Monitor IP 2                         |                            |              |  |
| Channel Monitor IP 3                         |                            |              |  |
| System Trace                                 | ⊡Debug ⊡Info Log           | Warning      |  |
| Info Log Level                               | NURMAL V                   |              |  |
| E-connect IVR Host Port                      | 11003<br>SMTP              | MAD          |  |
| Enable                                       |                            | INDAP.       |  |
| Server                                       |                            |              |  |
| Port No.                                     |                            |              |  |
| SMTP SSL Port No.                            |                            | CIMAP He SSU |  |
| Email Address                                |                            | I            |  |
| SMTP Username                                |                            | ī -          |  |
| SMTP Password                                |                            | T            |  |

A pop-up form appears, and the SIP User settings are configured as follows:

- Connection Type: Select SIP Register
- SIP Registration Name: Provide an appropriate name
- **PBX IP**: Enter Avaya IP Office Server IP address
- Local IP: Enter WinExpress Server IP address
  - Select UDP Transport protocol:
- **Client Extension:** Enter the SIP User in a URL form: "316@10.1.10.121" •

SIP registration)

Select Yes

Enter the SIP contact as: "316@10.1.10.125"

Enter the SIP Identity as in **Client Extension** above

• Contact:

•

•

- Time Alive: Enter a time less than 180 seconds (default expiry time for •
- Authentication: •
- Identity:
- **Realm:** •
  - Leave it as default, i.e., ipoffice User name in Section 5.5.1 User Name:
- **Password:** Login Code in Section 5.5.1

| Connection Type       | SIP Register    | O SIP Trunk |
|-----------------------|-----------------|-------------|
| SIP Registration Name | AvayalPO        |             |
|                       | Nonconce en el  | PortNo      |
| PBXIP                 | 10.1.10.121     |             |
|                       |                 | PortNo      |
| Local IP              | 10.1.10.125     |             |
| Transport protocol    | OTCP            | . UDP       |
| Client Extension      | 316@10.1.10.121 |             |
| Contact               | 316@10.1.10.125 |             |
| Time Alive            | 120             |             |
| Authentication        | Yes             | ONo         |
| Identity              | 316@10.1.10.121 |             |
| Realm                 | ipoffice        |             |
| User Name             | 316             |             |
| Password              |                 |             |

#### 6.3.4. Service Numbers

Select System Configuration  $\rightarrow$  Hardware Settings  $\rightarrow$  Channels  $\rightarrow$  Entry Point from the home screen. Check that the Service Numbers tally with the Secondary SIP users created in Section 5.5.2. Create an entry with "W\_W" mapped to BUSY/NOANSWER Call Flow and one more with the Pilot Number (in this case 310) to "DIRECT". The Entry Points configured are shown at the bottom of the home screen.

| 000                                            |                                                                                                    | _ <b>D</b> X                                                                                                    |
|------------------------------------------------|----------------------------------------------------------------------------------------------------|----------------------------------------------------------------------------------------------------|
| CC 🕑 🙋 http://loc                              | alhost/Phoen                                                                                                    | iixWebl 🔎 👻 🖉 Phoenix 🛛 🛪 🎯 Unicorn.Web                                                                                                    |
| Phoenix                                        | 5                                                                                                    | Property     Language       CastelPrimus     English                                                                                                    |
| System Configuration                           | Hotel Operation                                                                                                    | Administration Utilities Reports Fax License                                                                                                    |
| Entry Point                                    |                                                                                                    |                                                                                                    |
| Entry Point Format                             | :                                                                                                    | _ W Advanced Setting                                                                                                    |
| Call Flow                                      | :BUSY/NOANS                                                                                                    | SWER 🗸                                                                                                    |
| Normal Operation                               | W = This wild (                                                                                                    | card represents any number of whatever                                                                                                    |
| Special<br>Circumstances<br>(Advanced Setting) | : C = This chara<br>used for call fic<br>instance, can I<br>for Guests' use<br>X = This chara<br>Party informati<br>Minibar/Room<br>(when setup fo<br>oth C or X must | acter represents the Calling Party and is<br>ows that require such information. For<br>be used with Direct & SetAWU (when setup<br>age) flows<br>acter is used to specifically ignore the Calling<br>tion. Typically used for TUI, AA,<br>n Status, Xpress Messaging, and SetAWU<br>or Operators' usage) call flows |
| Add                                            | 1030113                                                                                                    |                                                                                                    |
| Entry Point                                    | CPI Format                                                                                                    | Description                                                                                                    |
| 7 1                                            | W_W                                                                                                    | BUSY/NOANSWER                                                                                                    |
| 7 2                                            | 310_W                                                                                                    | DIRECT                                                                                                    |
| 7 3                                            | 311_W                                                                                                    | MINIBAR/ROOMSTATUS                                                                                                    |
| 7 4                                            | 312_W                                                                                                    | XPRESS MESSAGE LEAVE                                                                                                    |
| 7 5                                            | 313_W                                                                                                    | SETAWU                                                                                                    |
|                                                | 1                                                                                                    | $\checkmark$                                                                                                    |
| L. I. I. T.A.13                                | AL                                                                                                    |                                                                                                    |

# 7. Verification Steps

This section provides the tests that can be performed to verify the correct configuration of Avaya IP Office and WinExpress.

# 7.1. Verify SIP User Integration

From a PC running the Avaya IP Office Monitor application, select Start  $\rightarrow$  All Programs  $\rightarrow$  IP Office  $\rightarrow$  Monitor to launch the application. Select Status  $\rightarrow$  SIP Phone Status from the top menu and the SIPPhoneStatus screen is displayed. Verify that there are entries for the three Primary SIP Extensions 315, 316 and 317 configured in Section 5.4 and the Status shown is SIP: Registered for each, as shown below.

| Tatal Config<br>Tatal Regist                                    | unt 7<br>not 3                                                   |                                                                 | Reg             | alwed Status 📲                                                                  | Walng (           | Laess for update                                                                                                    |                                                                                                 |                  |         |                                                                                                    |         |                               |                                      |                                                 |
|-----------------------------------------------------------------|------------------------------------------------------------------|-----------------------------------------------------------------|-----------------|---------------------------------------------------------------------------------|-------------------|----------------------------------------------------------------------------------------------------|-------------------------------------------------------------------------------------------------|------------------|---------|----------------------------------------------------------------------------------------------------|---------|-------------------------------|--------------------------------------|-------------------------------------------------|
| Ede Num<br>311<br>312<br>313<br>315<br>315<br>316<br>317<br>398 | Line Han<br>311<br>312<br>313<br>315<br>316<br>316<br>317<br>338 | Security<br>divable<br>divable<br>divable<br>divable<br>divable | Betind HAT      | PAddeny<br>0.0.0<br>0.0.0<br>0.0.1.0.12<br>10.1.10.125<br>10.1.10.125<br>10.0.0 | UDP<br>UDP<br>UDP | Unit Agent<br>UA7<br>UA7<br>SkaCosan_Wrightin_v6.4.0002<br>SkaCosan_Wrightin_v6.4.0002<br>SkaCosan_Wrightin_v6.4.0002<br>UA9 | Licensed<br>No Licence<br>No Licence<br>34 Party IP<br>34 Party IP<br>34 Party IP<br>No Licence | R<br>R<br>R<br>R | SIPEven | Status<br>SIP: Uregistered<br>SIP: Uregistered<br>SIP: Registered<br>SIP: Registered<br>SIP: Registered<br>SIP: Registered<br>SIP: Uregistered | Laot4m. | 2/2/20.<br>2/2/20.<br>2/2/20. | 8emev.<br>0<br>0<br>0<br>0<br>0<br>0 | Beserv.<br>0<br>0<br>0<br>0<br>0<br>0<br>0<br>9 |
| Display Dr<br>@ Shaw                                            | éone<br>Al C Pa                                                  | igidawd                                                         | (* UnRegistered | Page 1 🚊                                                                        | Past Pa           | ge Reset Phones Cancel                                                                                                    |                                                                                                 |                  |         |                                                                                                    |         |                               |                                      |                                                 |

# 7.2. Verify Message Waiting Lamp

Check-In a guest and leave a message for the room. Verify physically or from IP Office System Status application that the message waiting lamp is on. Retrieve the message and verify that the message waiting lamp is turned off on the phone.

| 🗾 Avaya IP Office System                        | Status - EXP_IP500V2 (10.1.30.11) - 1 | (P500 V2 9.1.4.0 build 137     |  |
|-------------------------------------------------|---------------------------------------|--------------------------------|--|
| AVAYA                                           |                                       | <b>IP Office System Status</b> |  |
| Help Snapshot LogOff Exi                        | t About                               |                                |  |
| <ul> <li>System</li> <li>Alarms (19)</li> </ul> |                                       | Extension Status               |  |
| Extensions (26)                                 | Extension Number:                     | 601                            |  |
| 602                                             | IP address:                           | 10.1.10.159                    |  |
| 631                                             | MAC address:                          | 00-1B-4F-13-46-6F              |  |
| 632                                             | Active Location:                      | None                           |  |
| ld: 50                                          | Gatekeeper:                           | Primary                        |  |
| ld: 51                                          | Telephone Type:                       | 1608L                          |  |
| ld: 52                                          | Firmware Version:                     | 1.380B                         |  |
| ld: 53                                          | Current User Extension Number:        | 601                            |  |
| IU: 54                                          | Current User Name:                    | Room2 1                        |  |
| Id: 56                                          | Forwarding:                           | Forward On No Answer 315       |  |
| ld: 602                                         |                                       | Forward On Busy 315            |  |
| ld: 603                                         | Twinning:                             | Off                            |  |
| ld: 604                                         | Do Not Disturb:                       | Off                            |  |
| ld: 605                                         | Message Waiting:                      | On                             |  |
| ld: 606                                         | Number of New Messages:               |                                |  |
| ld: 607                                         | Dhane Manager Trans                   | Mana                           |  |

# 7.3. Verify Configuration Web Service Integration

Use a simulator to perform a guest Check-In request. Verify from IP Office Manager that the guest name on the phone display or User Full Name and user rights template shown on IP Office Manager User is updated correctly on IP Office as part of the Check-In process.

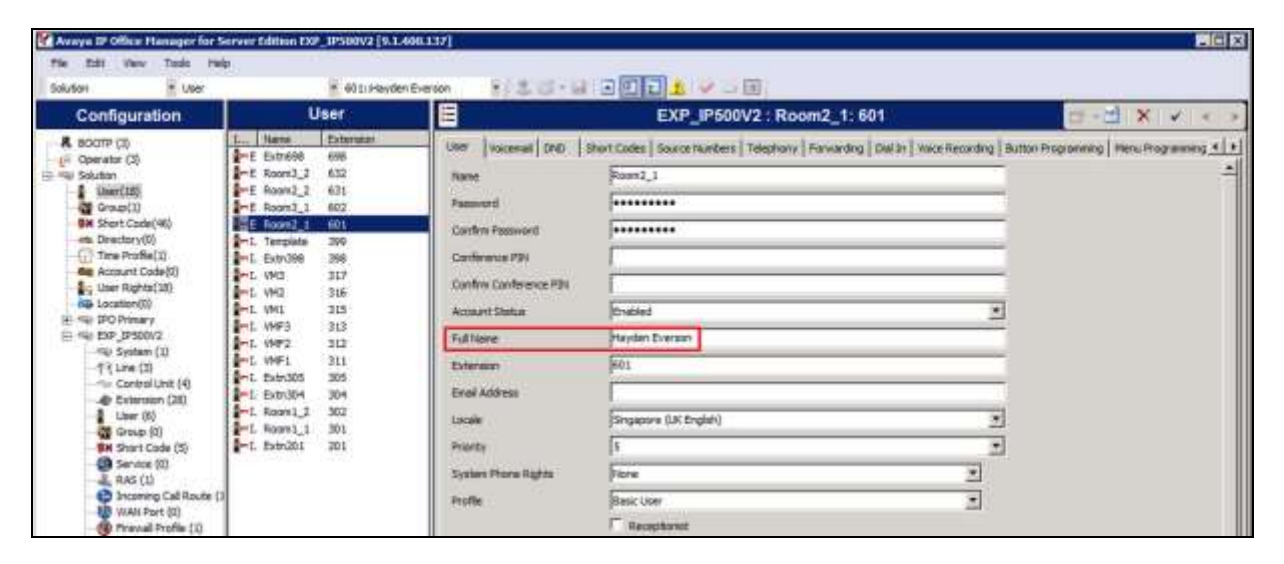

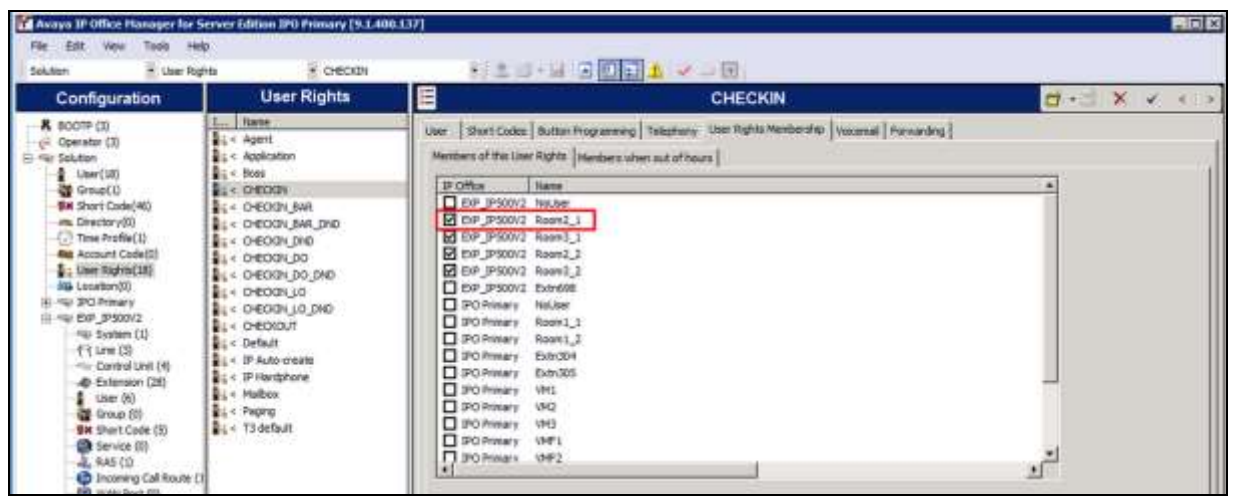

# 7.4. Verify SMDR

On the Unicorn web interface, click **Home**  $\rightarrow$  **System**  $\rightarrow$  **Billing**. Place a few outbound calls to an internal, local, mobile, toll free and international location. Verify that the calls are all processed correctly as shown below:

| Billing   |                     |                        |      |          |                |               |               |         |         |           |        |      |         |   | × |
|-----------|---------------------|------------------------|------|----------|----------------|---------------|---------------|---------|---------|-----------|--------|------|---------|---|---|
| Data last | refreshed<br>afresh | 1: 2:34:17 PM          |      | koltenti | lê.            | Data          | will be refre | ished e | very 30 | sec       |        |      |         |   | ^ |
| SENDER    | EXTNNO              | DATE                   | ROOM | тванк    | TELEPHONE      | DESTINATION   | DURATION      | C087    | EASIC   | SURCHARGE | DROFIT | TAX  | SERVICE | - |   |
| CDR1      | 301                 | 2016/01/29<br>14:33:15 | 301  |          | 898728599      | Singapore     | 175           | 0.20    | 0.20    | 0.00      | 0.00   | 0.00 | 0.00    | 0 |   |
| CDR1      | 301                 | 2016/01/29<br>14:32:54 | 301  |          | 601            | Internal Call | 125           | 0,00    | 0.00    | 0.00      | 0.00   | 0.00 | 0.00    | 0 |   |
| CDR1      | 301                 | 2016/01/29<br>14:32:28 | 301  |          | 818008728599   | Singapore     | 135           | 0.20    | 0.20    | 0.00      | 0.00   | 0.00 | 0.00    | ۵ |   |
| CDR1      | 301                 | 2016/01/29<br>14:31:55 | 301  |          | 80016068728599 | Singapore     | 125           | 0.20    | 0.20    | 0.00      | 0.00   | 0.00 | 0.00    | a |   |
| CDR1      | 301                 | 2016/01/29<br>14:31:27 | 301  |          | 8028728699     | Singapore     | 17s           | 0.20    | 0.20    | 0.00      | 0.00   | 0.00 | 0.00    | a |   |
| CDR1      | 301                 | 2016/01/29<br>14:30:51 | 301  |          | 868728599      | Singapore     | 14s.          | 0.20    | 0.20    | 0.00      | 0.00   | 0.00 | 0.00    | a |   |

### 7.5. Verify Phoenix Voicemail Integration

From the server, launch **Phoenix** from the desktop shortcut to run the main program. Verify on the left pane that the Voice Engine status shows **VoiceEngine Started** and the voice channels under **Status Since** column are **Idle**. Once the Unicorn communication has been successfully established, the Unicorn status will show up as **Unicorn Connected**.

|                                                                                                    |                                                                                                    |                                                        | FCS                                                                                                    | PHOENIX (v.2.1.0)                                                                                                    |   |                                                                                                    | -                                                                                                    |       |
|----------------------------------------------------------------------------------------------------|----------------------------------------------------------------------------------------------------|--------------------------------------------------------|----------------------------------------------------------------------------------------------------|----------------------------------------------------------------------------------------------------|---|----------------------------------------------------------------------------------------------------|----------------------------------------------------------------------------------------------------|-------|
| File Settings                                                                                                    | Help<br>Esit                                                                                                    |                                                        |                                                                                                    |                                                                                                    | - |                                                                                                    |                                                                                                    |       |
| Mysc                                                                                                    | DL Connected                                                                                                    | Session S<br>1 lic<br>2 lic<br>3 lic<br>4 lic<br>4 lic | katus Since<br>die<br>die<br>die                                                                              | CalledNo CallingNo                                                                                                    | 1 | Trunk                                                                                                    | Media                                                                                                    | Voice |
| Voice                                                                                                    | Engine Stated                                                                                                    | 5 k                                                    | Se<br>Jo<br>Je<br>Se                                                                                          |                                                                                                    |   |                                                                                                    |                                                                                                    |       |
|                                                                                                    |                                                                                                    | ε                                                      |                                                                                                    |                                                                                                    |   |                                                                                                    |                                                                                                    | 3     |
|                                                                                                    | -                                                                                                    |                                                        |                                                                                                    |                                                                                                    |   |                                                                                                    |                                                                                                    |       |
|                                                                                                    |                                                                                                    | Fisc Na                                                | ne Handle                                                                                                    | Status Session                                                                                                    |   |                                                                                                    |                                                                                                    | F     |
| General Info                                                                                                    | L                                                                                                    | Risc Na                                                | me Handle<br>CPU/MEM/HDD                                                                                      | Status Session                                                                                                    | _ | Voice System & Ca                                                                                                    | l Info                                                                                                    | 8     |
| General Info<br>Name<br>Session<br>System User<br>Interactive Mode<br>IPAddress<br>IP_2<br>IP_3<br>IP_1<br>IP_1<br>IP_4 | Info<br>Administrator<br>True<br>fe80:3c27,2c5d 9937 3999<br>10:1:10:125<br>fe80:404f 58xe b-#2:5e2%1<br>2001:0:9d38:6abd 3c27 2c5 | Rec Na<br>E<br>113<br>2<br>2.937 ~                     | me Handle CPU/MEM/HDD Name CPU Total Processor CPU Stats Processor Memory Free Vibual Mem Total Mem Total Mem | Status         Session           Mfo         1           2%         1           intel(FI) Xeon(FI) CPU         5           5148.54 (MB)         8191.55 (MB)           9471.55 (MB)         5 |   | Voice System & Ca<br>Name<br>Voice System<br>System Sastup<br>System Last Housekeep<br>System Uptime<br>Message Storag<br>Remaining Mess<br>Remaining Voice | I Info<br>2/2/2016 3:06:20 PM<br>2016:02:02 15:05:53<br>None<br>02:02:22:14<br>re Details<br>67408 messages<br>1123 hours |       |

Dial one of the guest room or front office phone and let it cover to voicemail. Observe that one channel of the SIP Channel is busy as shown below. Verify that leaving a voice mail message to either a guest or front office mailbox works. Also, to verify the Operator transfer function, call any checked-in guest room and let it go to coverage on the voicemail. Press the DTMF digit **0** to select for call to be routed to Operator. Verify call is connected to Operator.

|                                                                                                    |                                                                                                    |                             | EC                                                                                                    | S PHOENIX (v.                                                                                                    | 2.1.0)       |                                                                                                    | 5                                                                                                    | - 0 ×     |
|----------------------------------------------------------------------------------------------------|----------------------------------------------------------------------------------------------------|-----------------------------|----------------------------------------------------------------------------------------------------|----------------------------------------------------------------------------------------------------|--------------|----------------------------------------------------------------------------------------------------|----------------------------------------------------------------------------------------------------|-----------|
| File Settings                                                                                                   | Help<br>Exit                                                                                                    |                             |                                                                                                    |                                                                                                    |              |                                                                                                    |                                                                                                    |           |
| D uver                                                                                                    | Ol Connected                                                                                                    | Session                     | Status Since                                                                                                    | CalledNo Call                                                                                                    | ngNo         | Trunk                                                                                                    | Media                                                                                                    | Voice     |
| E m134                                                                                                    | ar revenerade                                                                                                    | 1                           | Busy 2016-02-03-09                                                                                                    | 310@1 304                                                                                                    | @10.1.10.121 | 5. H S (Bury)                                                                                                    | 9. H-10 [Busy]                                                                                                    | 17, Hitel |
| Voice                                                                                                    | Server Started                                                                                                    | 2                           | lde<br>ide                                                                                                    |                                                                                                    |              |                                                                                                    |                                                                                                    |           |
| Unice                                                                                                    | m Connected                                                                                                    | 4                           | lde<br>ide                                                                                                    |                                                                                                    |              |                                                                                                    |                                                                                                    |           |
| 1000                                                                                                    |                                                                                                    | 6                           | lde                                                                                                    |                                                                                                    |              |                                                                                                    |                                                                                                    |           |
| Voice                                                                                                    | Engine Started                                                                                                    | 7                           | lde                                                                                                    |                                                                                                    |              |                                                                                                    |                                                                                                    |           |
|                                                                                                    |                                                                                                    | 0                           | 100                                                                                                    |                                                                                                    |              |                                                                                                    |                                                                                                    |           |
|                                                                                                    |                                                                                                    |                             |                                                                                                    |                                                                                                    |              |                                                                                                    |                                                                                                    |           |
|                                                                                                    |                                                                                                    | <                           |                                                                                                    |                                                                                                    |              |                                                                                                    |                                                                                                    | >         |
|                                                                                                    |                                                                                                    | < Rsc                       | Name Handle                                                                                                    | III<br>Status                                                                                                    | Session      |                                                                                                    |                                                                                                    | 2         |
| General Info                                                                                                    |                                                                                                    | K Rac                       | Name Handle<br>CPU/MEM/HDD                                                                                                    | ili<br>Status                                                                                                    | Session      | Voice System & Ca                                                                                                    | 1 Ho                                                                                                    | 2         |
| General Info<br>Name                                                                                            | bifo                                                                                                    | Rac                         | Name Handle<br>CPU/MEM/HDD                                                                                                    | IN<br>Status<br>Info                                                                                                    | Session      | Voice System & Ca                                                                                                    | li Irfo<br>Irfo                                                                                                    |           |
| General Mo<br>Name<br>Session                                                                                   | Ho                                                                                                    | Rec                         | Name Handle<br>CPU/MEM/HDD                                                                                                    | as<br>Status<br>Info                                                                                                    | Session      | Voice System & Ca<br>Name<br>Voice System                                                                                                    | i irfo<br>irfo                                                                                                    | 0         |
| General Mo<br>Name<br>Session<br>System User                                                                    | bifo<br>Administrator                                                                                                 | K Rac                       | Name Handle<br>CPU/MEM/HDD<br>CPU<br>CPU<br>Total Processor                                                                     | Status<br>Info<br>1                                                                                                    | Session      | Voice System & Ca<br>Name<br>Voice System<br>System Startup                                                                                                    | 8 trfo<br>140<br>2/2/2016 3 06:20 PM                                                                                           |           |
| General Info<br>Name<br>Session<br>System User<br>Interactive Mode                                              | kfo<br>Administrator<br>True                                                                                          | Rac                         | Name Handle<br>CPU/MEM/HDD<br>Name<br>CPU<br>Total Processor<br>CPU Stats<br>Document                                           | Status<br>Info<br>1<br>1%                                                                                                    | Session      | Voice System & Ca<br>Name<br>Voice System<br>System Startup<br>System Last Shut                                                                                           | 4 Ho<br>Ho<br>2/2/2015 3.06 20 PM<br>2016 02-02 15 05 53                                                                       |           |
| General Info<br>Name<br>Session<br>System User<br>Interactive Mode<br>IPAddress                                 | kfo<br>Administrator<br>True                                                                                          | K Rac                       | Name Handle<br>CPU/MEM/HDD<br>CPU<br>Total Processor<br>CPU State<br>Processor                                                  | III<br>Status<br>Info<br>1<br>1%<br>Intel(R) Xeon(R)                                                                                      | Session E    | Voice System & Ca<br>Name<br>Voice System<br>System Startup<br>System Last Housekeep<br>System Listine                                                                    | 4 Ho<br>Ho<br>2/2/2016 3.05 20 PM<br>2016/02/02 15:05 53<br>None<br>02 02:27 28                                                | ><br>     |
| General Info<br>Name<br>Session<br>System User<br>Interactive Mode<br>IPAddress<br>IP.2<br>m.2                  | Mo<br>Administrator<br>True<br>NeDI 3c27.2b56 8937.3                                                                  | <                           | Name Handle<br>CPU/MEM/HDD<br>CPU<br>Total Processor<br>CPU State<br>Processor<br>Memory<br>Eao Memory                          | III<br>Status<br>Info<br>1<br>1%<br>Intel(R) Xeon(R)                                                                                      | CPU          | Voice System & Ca<br>Name<br>Voice System<br>System Startup<br>System Last Flut.<br>Last Housekeep<br>System Uptime<br>Mercans St                                         | 1 Ho<br>Ho<br>2/2/2016 3:06:20 PM<br>2016:02:02 15:05:53<br>None<br>02:02:27:28<br>02:02:27:28                                 | ><br>     |
| General Info<br>Name<br>Session<br>System User<br>Interactive Mode<br>IPAddress<br>IP_2<br>IP_3<br>IP_1         | Mo<br>Administrator<br>True<br>Ne00: 3c27 2b5d 8937 3<br>10:1:10:125                                                  | 4<br>Rac 999%13 2012        | Name Handle<br>CPU/MEM/HDD<br>CPU<br>Total Processor<br>CPU Stats<br>Processor<br>Memory<br>Free Vitual Mem<br>Total Mee        | Imilian           Status           Info           1           1%           Intel(R) Xeon(R)           5095 10 (MB)           5191 55 (MB) | CPU          | Voice System & Ca<br>Name<br>Voice System<br>System Startup<br>System Last Housekeep<br>System Uptime<br>Message Storag<br>Bensage Mon                                    | I Ho<br>Ho<br>2/2/2016 3:06:20 PM<br>2016:02:02 15:05:53<br>None<br>02:02:728<br>e Details<br>5:2016 memory                    |           |
| General Info<br>Name<br>Session<br>System User<br>Interactive Mode<br>IPAddress<br>IP_2<br>IP_3<br>IP_1<br>IP_4 | Ho<br>Administrator<br>True<br>Ne00: 3x27,2b56 8937 3<br>10:1:10:125<br>Ne00: 404 55ea 542 5e<br>2001:0:9528 5ab42 5e | 999%13<br>2%12<br>2%54.6937 | Name Handle<br>CPU/MEM/HDD<br>CPU<br>Total Processor<br>CPU Stats<br>Processor<br>Memory<br>Free Vitual Mem<br>Total Vitual Mem | 85<br>Status<br>Info<br>1<br>1%<br>Intel(R) Xeon(R)<br>5095 10 (MB)<br>8191 55 (MB)<br>9471 55 (MB)                                       | CPU =        | Voice System & Ca<br>Name<br>Voice System<br>System Startup<br>System Last Shut.<br>Last Housekeep<br>System Uptime<br>Message Storag<br>Remaining Mess<br>Bemaining Mess | 6 H/o<br>H/o<br>2/2/2016 3.05.20 PM<br>2016-02-02 15:05.53<br>None<br>02 02:27:28<br>e Details<br>67408 messages<br>1123 hours |           |

# 8. Conclusion

These Application Notes describe the configuration steps required for WinExpress 3.0 to successfully interoperate with Avaya IP Office Server Edition R9.1. All features and serviceability test cases were completed with observation noted in **Section 2.2**.

# 9. Additional References

This section references the product documentation relevant to these Application Notes.

[1] *IP Office KnowledgeBase 9.1 Documentation Library*, Apr 2015, available at <u>http://support.avaya.com</u>

Product information and documents for WinExpress Phoenix and Unicorn can be obtained from FCS Computer Systems Sdn Bhd.

#### ©2016 Avaya Inc. All Rights Reserved.

Avaya and the Avaya Logo are trademarks of Avaya Inc. All trademarks identified by  $\mathbb{R}$  and  $^{TM}$  are registered trademarks or trademarks, respectively, of Avaya Inc. All other trademarks are the property of their respective owners. The information provided in these Application Notes is subject to change without notice. The configurations, technical data, and recommendations provided in these Application Notes are believed to be accurate and dependable, but are presented without express or implied warranty. Users are responsible for their application of any products specified in these Application Notes.

Please e-mail any questions or comments pertaining to these Application Notes along with the full title name and filename, located in the lower right corner, directly to the Avaya DevConnect Program at <u>devconnect@avaya.com</u>.